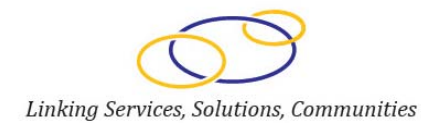

# GrantSolutions

**Grantee Guide** 

User Guide

Version 1.0 – May 2011

## The Grants Center of Excellence

www.grantsolutions.gov

# This page intentionally left blank

# **Table of Contents**

| Introduction                                                    | 5  |
|-----------------------------------------------------------------|----|
| The Grants Center of Excellence (COE)                           | 5  |
| System Requirements                                             | 5  |
| Security                                                        | 6  |
| A Comprehensive Grants Management System                        | 6  |
| Login to GranSolutions.gov                                      | 7  |
| Passwords and Restrictions                                      | 9  |
| To View a Funding Opportunity (Announcement without an Account) | 9  |
| Applying for a Funding Opportunity                              | 16 |
| Self-Register                                                   | 17 |
| Request an Account from the Help Desk                           |    |
| Basic Screen Navigation                                         | 21 |
| My Grants List (MGL)                                            | 22 |
| Viewing a Notice of Grant Award (NGA)                           | 23 |
| Grant Notes                                                     | 24 |
| History                                                         | 28 |
| Send Message                                                    |    |
| The Application Control Checklist                               |    |
| Entering/Saving Online Form Information                         |    |
| Uploading a File Attachment                                     |    |
| Validating Online Form Data                                     |    |
| Entering Comments for a particular form                         |    |
| Viewing the full Application Submission (Print Application)     |    |
| Submitting your application                                     |    |
| Print the application contents                                  | 34 |
| Printing Individual Forms                                       | 34 |
| View/Print Uploaded Files                                       |    |
| Save and Update Later                                           | 34 |
| Save and Validate                                               |    |

## User Guide version 1.0

| Verify Submission                |    |
|----------------------------------|----|
| Printing the SF-424A             |    |
| Identifying a Mail-in Attachment |    |
| Signature pages                  |    |
| Proof of Filing                  |    |
| Competitive Marketing Materials  |    |
| Entering Comments                |    |
| Printing the Application         |    |
| Editing and Application          |    |
| Checking the Application Status  |    |
| Training and Support             | 40 |

# Introduction

## The Grants Center of Excellence (COE)

The Grants COE serves as one of three consortia leads under the Grants Management Line of Business (GMLoB) E-Gov initiative offering government-wide grants management system support services. GrantSolutions.gov is a comprehensive grants management system provided by the Grants Center of Excellence (COE). As an interactive input and retrieval system, GrantSolutions allows users to perform grants management functions and maintain information related to applications and grants. Through GrantSolutions, users can maintain applicant information, recommend and award funds, and view the status of pending applications and approvals. Users can also perform award-funding calculation release and print awards, submit award data to external systems, and facilitate changes in data such as the recipient's address or the contact information of a grants management officer (GMO).

GrantSolutions consists of four modules:

- Pre-Award
- Award
- Post Award
- Administration

Each module provides independent functionality that can be used to manage a specific grant business process or combine individual modules to provide a complete grants management solution.

## System Requirements

The GrantSolutions System exists in a 3-tier environment using an industry-standard *e*-*Commerce* capable web server, a Java Application Server, and a high-performance Oracle Database. Accessing the system is available from user's workstation using one of the following internet browsers:

- Internet Explorer 5.01 or Higher
- Netscape 4.7 or Higher

## Security

The GrantSolutions system is intended for use by Grants Management and Program Staff, and our grantee business partners. OPHS staff members have access privileges based on job roles and assignment to defined "groups" within the GrantSolutions security system. Grant applicants and grantee business partners register their name and organization with GrantSolutions and receive a confidential user name and password that will provide access for online application, grant announcements, and electronic submission of post-award reports and activities.

# A Comprehensive Grants Management System

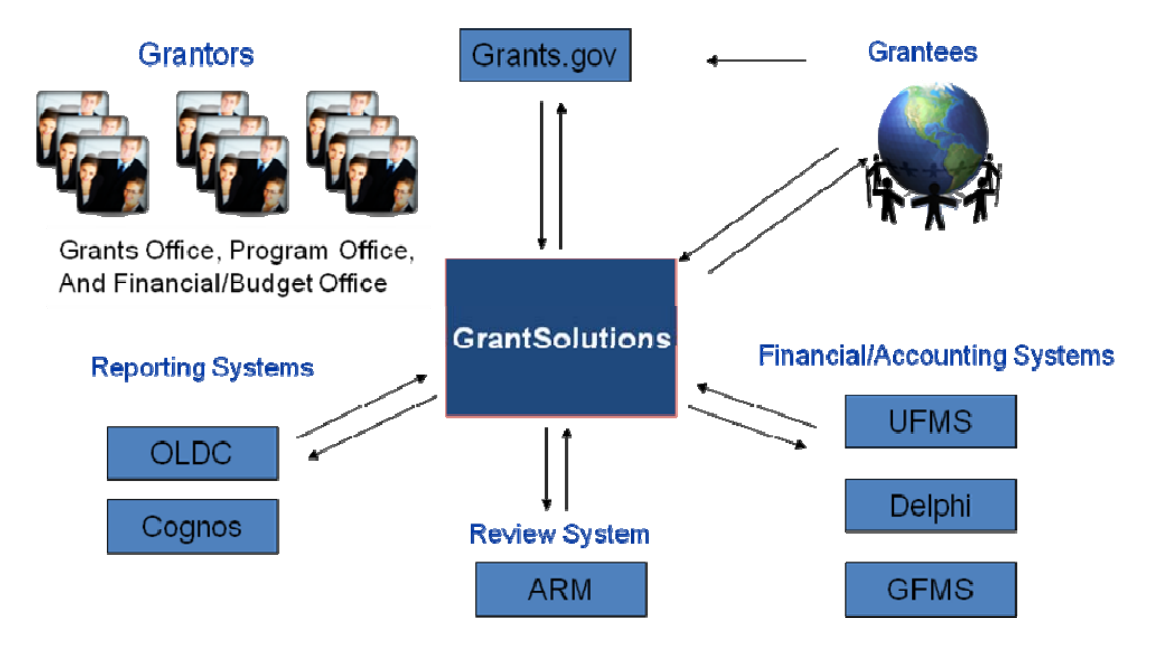

# A Comprehensive Grants Management System

## Login to GranSolutions.gov

To simply **view** Funding Opportunities (Announcements), you will not need to obtain an account (username and password) to log in. To **apply** for a Funding Opportunity, you will need an account to log in. If your organization has never applied or received a grant through the GrantSolutions system previously, then you can self-register. If your organization has applied or received a grant through the GrantSolutions system previously, the GrantSolutions system previously, *you will need* assistance from the GrantSolutions help desk to ensure that your account is affiliated with the correct organization. If you are accepting a grant, you *may also need* assistance from the GrantSolutions help desk to ensure that your account is affiliated with the correct organization.

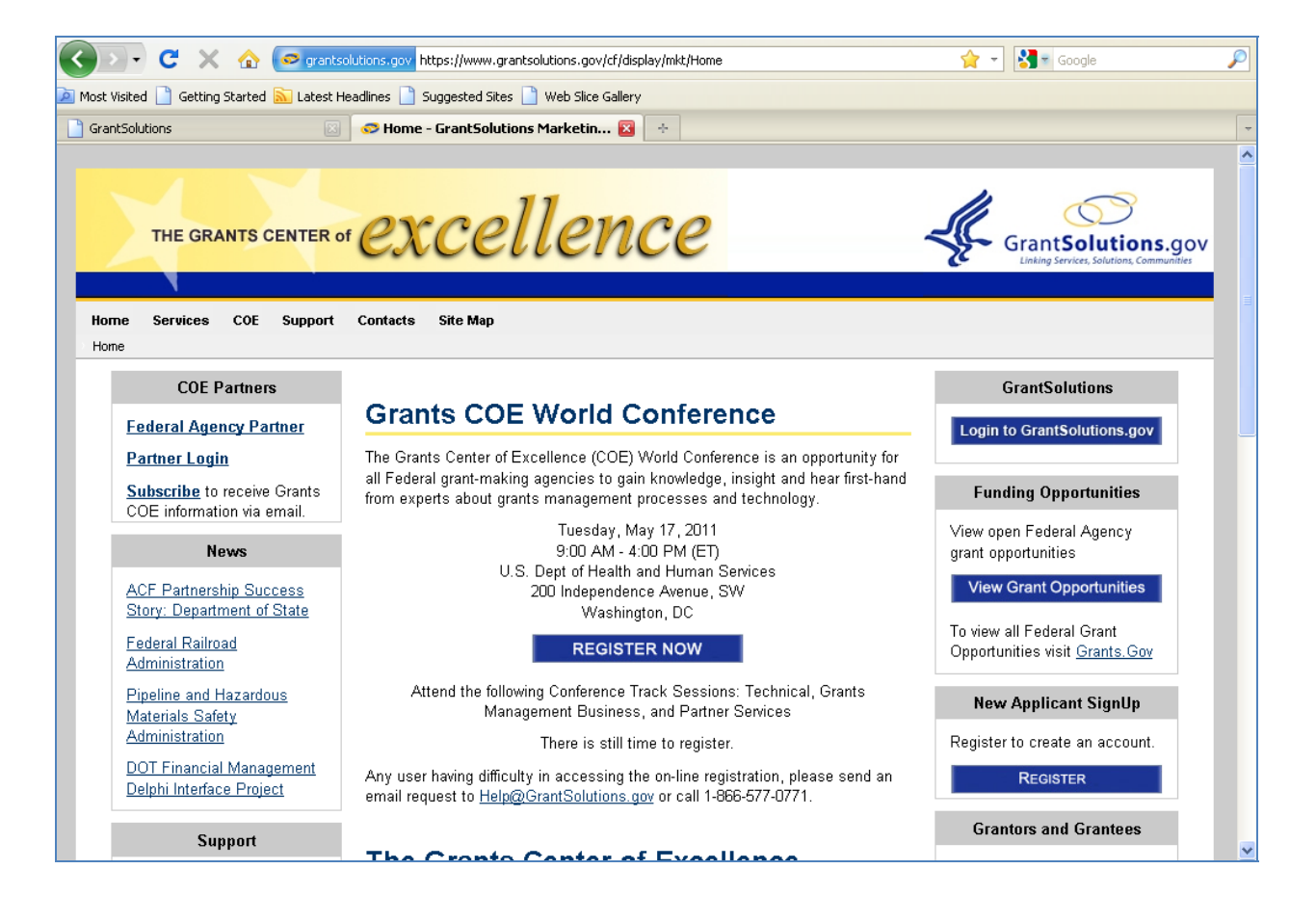

• The Production URL for GrantSolutions.gov is <u>http://www.grantsolutions.gov/</u>.

# Log In Screen:

| he Grants Center of Excellence (COE) serves as one (<br>usiness (GMLoB) E-Gov initiative offering government-<br>uppaged by the Administration for Children and Comition                                                                                                    | of three consortia leads under the Grants Management Line of                                                                                                    |
|----------------------------------------------------------------------------------------------------|----------------------------------------------------------------------------------------------------|
| anages by the Panimistration for Children and Pamilies<br>ervices in partnership with 15 different federal agencie-<br>tanagement Line of Business (GMLoB) grant award proo<br>nd flexible post-award reporting mechanisms. Our servi                                                          | wide grants management system support services. The COE is<br>s (ACF) within the United States Department of Health and Human<br>s as of February 2011.GrantSolutions.gov incorporates all 14 Grants<br>sesses both for awarding agencies and recipients as well as extensive<br>ices cover the full life cycle of the grants management business. |
| hould your government agency be looking for a cost e<br>formational website at <u>http://www.grantsolutions.gov/</u> .                                                                                                    | ffective and proven grants management solution, please explore our                                                                                                    |
| Unautho                                                                                                    | rized Access Warning                                                                                                    |
| rou are accessing a U.S. Government information sys<br>all computers connected to this network, and (4) all dev<br>his network. This information system is provided for U<br>of this system may result in disciplinary action, as well<br>By using this information system, you understand and | tern, which includes (1) this computer, (2) this computer network, (3)<br>ices and storage media attached to this network or to a computer on<br>(3). Government-authorized use only. Unauthorized or improper use<br>as civil and criminal penalties.<br>consent to the following:                                                                |
| <ul> <li>You have no reasonable expectation of privacy r<br/>information system. At any time, and for any law</li> </ul>                                                                                                    | regarding any communications or data transiting or stored on this<br>vful Government purpose, the government may monitor, intercept,                                                                                                    |
| <ul> <li>You have no reasonable expectation of privacy information system. At any time, and for any law and search and seize any communication or data</li> <li>Any communication or data transiting or stored or Government purpose.</li> </ul>                                               | regarding any communications or data transiting or stored on this<br>wful Government purpose, the government may monitor, intercept,<br>i transiting or stored on this information system.<br>n this information system may be disclosed or used for any lawful                                                                                    |
| <ul> <li>You have no reasonable expectation of privacy information system. At any time, and for any lau and search and seize any communication or data</li> <li>Any communication or data transiting or stored or Government purpose.</li> </ul>                                               | regarding any communications or data transiting or stored on this<br>wful Government purpose, the government may monitor, intercept,<br>i transiting or stored on this information system.<br>In this information system may be disclosed or used for any lawful<br>Login to GrantSolutions.gov                                                    |
| <ul> <li>You have no reasonable expectation of privacy of information system. At any time, and for any law and search and seize any communication or data. Any communication or data transiting or stored or Government purpose.</li> </ul>                                                    | regarding any communications or data transiting or stored on this<br>uful Government purpose, the government may monitor, intercept,<br>i transiting or stored on this information system.<br>In this information system may be disclosed or used for any lawful<br>Login to Grant Solutions.gov                                                   |
| <ul> <li>You have no reasonable expectation of privacy of information system. At any time, and for any law and search and seize any communication or data.</li> <li>Any communication or data transiting or stored of Government purpose.</li> </ul>                                           | regarding any communications or data transiting or stored on this with Government purpose, the government may monitor, intercept, in transiting or stored on this information system. In this information system may be disclosed or used for any lawful this information system may be disclosed or used for any lawful Username:                 |

*Note:* When new employees arrive or when changes to existing accounts are needed, submit a Federal User Account Request form available by selecting the **Getting Started** link or by contacting your internal GrantSolutions Technical Coordinator, GrantSolutions Support team, or Partner Project Director (PPD). The first time you log into the GrantSolutions system, you will be required to set your own password. After setting your own password, you will then be returned to the login screen to enter the username and password that you indicated. For existing user accounts that have already been established, you may reset your password or unlock your account by pressing the **Reset Password/Unlock Account** link.

#### **Passwords and Restrictions**

When setting your own password, you must ensure that the password complies with the following restrictions.

- The minimum number of characters a password must contain is 8.
- At least one upper-case, one lower-case, one number, and one special character must be used. (Special characters include: ! @ # \$ % & \* = ? < >)
- The password cannot begin with a numeric character.
- User accounts are locked out for 2 hours after three consecutive unsuccessful login attempts. Use the password reset function to unlock a locked account or contact the Custom Application Support & Training support center for assistance.
- Passwords remain valid for 60 days and users will be prompted to change the password as the expiration date draws near.

#### To View a Funding Opportunity (Announcement without an Account)

#### Menu Navigation

View a Funding Opportunity (Announcement without an Account):

1. Visit <u>http://grantsolutions.gov/</u>.

2. Click the **View Grant Opportunities** link. The Grant Announcements screen will appear. This page allows you to view Funding Opportunities (Grant Announcements) that are open to the general public.

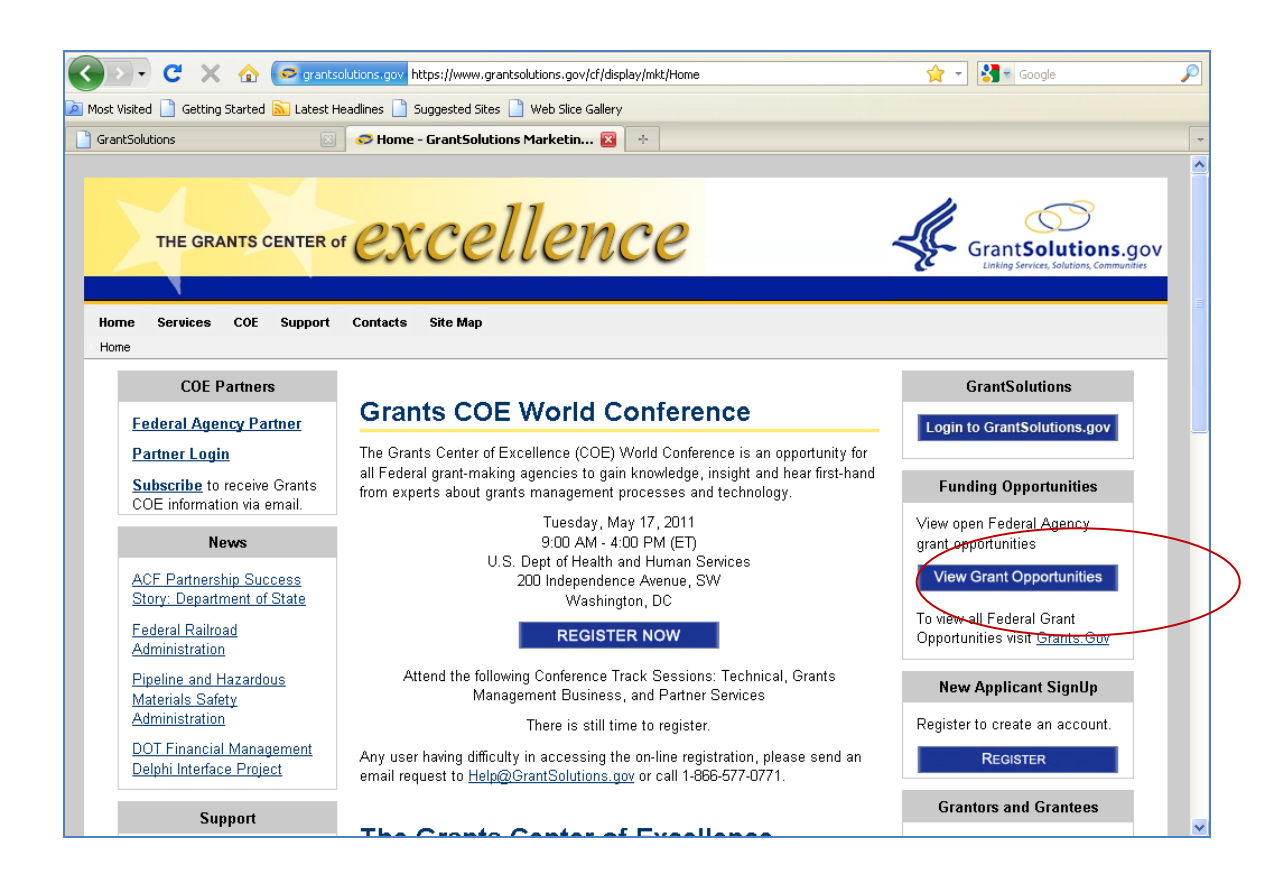

User Guide version 1.0

|                                                                                         | GrantSolutions-3.17 05/07/2011                                                                          |
|-----------------------------------------------------------------------------------------|----------------------------------------------------------------------------------------------------|
| GrantSolutions.gov                                                                      |                                                                                                    |
| Grant Announcements                                                                     | Grant <b>Solutions</b> .gov                                                                             |
| Please enter selection criteria to view the<br>Or to view all announcements, just press | available announcements.<br>search:                                                                     |
| Program:                                                                                | - Select a Program - Default ALL                                                                        |
| Program Office:                                                                         | - Select a Program Office - Default ALL                                                                 |
| CFDA:                                                                                   | - Select a CFDA Number - Default ALL 💌                                                                  |
|                                                                                         | Search Close                                                                                            |
|                                                                                         |                                                                                                    |
|                                                                                         |                                                                                                    |
|                                                                                         |                                                                                                    |
|                                                                                         |                                                                                                    |
|                                                                                         |                                                                                                    |
|                                                                                         |                                                                                                    |
|                                                                                         |                                                                                                    |
|                                                                                         | GrantSolutions User Support   (202) 401-5282 or (866) 577-0771   help@grantsolutions.gov                |
| 2                                                                                       | Contact Us   Web Accessibility   Privacy and Security Notice   Freedom of Information Act   Disclaimers |

3. Select a **Grant Program**, **Program Office** and/or the **CFDA Number** from the drop down box and click on **Search**. To view all Funding opportunities, leave the Grant Program, Program Office and CFDA fields blank (set to Default ALL) and click on **Search**. The Grant Announcements screen will reload with the list of Funding Opportunities.

User Guide version 1.0

|                                                                                                    |                                                                                                    |                                                                                                    |                                                                                                    | Grano                                                                                                    |                                                                              |                                                                                                    |
|----------------------------------------------------------------------------------------------------|----------------------------------------------------------------------------------------------------|----------------------------------------------------------------------------------------------------|----------------------------------------------------------------------------------------------------|----------------------------------------------------------------------------------------------------|------------------------------------------------------------------------------|----------------------------------------------------------------------------------------------------|
| Grant <b>Solutions</b> .gov                                                                                                    |                                                                                                    |                                                                                                    |                                                                                                    |                                                                                                    |                                                                              |                                                                                                    |
|                                                                                                    |                                                                                                    | (                                                                                                    | $\overline{\mathbf{i}}$                                                                                                    |                                                                                                    |                                                                              |                                                                                                    |
|                                                                                                    |                                                                                                    | Create                                                                                                    |                                                                                                    |                                                                                                    |                                                                              |                                                                                                    |
|                                                                                                    |                                                                                                    | Grants                                                                                                    | olutions.gov                                                                                                    |                                                                                                    |                                                                              |                                                                                                    |
| Grant Announcements                                                                                                    |                                                                                                    |                                                                                                    |                                                                                                    |                                                                                                    |                                                                              |                                                                                                    |
| Place enter colection criteria to view the a                                                                                                    | wailahle annour                                                                                                    | remente                                                                                                    |                                                                                                    |                                                                                                    |                                                                              |                                                                                                    |
| Or to view all announcements, just press s                                                                                                    | earch:                                                                                                    | icomonio.                                                                                                    |                                                                                                    |                                                                                                    |                                                                              |                                                                                                    |
| Program:                                                                                                    | - Select a Progr                                                                                                    | ram - Default ALL                                                                                                    | ~                                                                                                    |                                                                                                    |                                                                              |                                                                                                    |
| Program Office:                                                                                                    | - Select a Progr                                                                                                    | ram Office - Default ALL                                                                                                    | ~                                                                                                    |                                                                                                    |                                                                              |                                                                                                    |
| CFDA:                                                                                                    | - Select a CFDA                                                                                                    | Number - Default ALL                                                                                                    | *                                                                                                    |                                                                                                    |                                                                              |                                                                                                    |
|                                                                                                    | Search                                                                                                    | Close                                                                                                    |                                                                                                    |                                                                                                    |                                                                              |                                                                                                    |
|                                                                                                    |                                                                                                    |                                                                                                    |                                                                                                    |                                                                                                    |                                                                              |                                                                                                    |
|                                                                                                    |                                                                                                    |                                                                                                    |                                                                                                    |                                                                                                    |                                                                              |                                                                                                    |
| Click on the link provided in the announcem                                                                                                    | ent title to view                                                                                                    | details about the selec                                                                                                    | ted announcement.                                                                                                    |                                                                                                    |                                                                              |                                                                                                    |
| Click on the link in the column titles to sort t                                                                                                    | the list by that c                                                                                                    | column.                                                                                                    |                                                                                                    |                                                                                                    |                                                                              |                                                                                                    |
| Number of Announcements: 9                                                                                                    |                                                                                                    |                                                                                                    |                                                                                                    |                                                                                                    |                                                                              |                                                                                                    |
| Announcement Title                                                                                                    |                                                                                                    | Program                                                                                                    | Program Office                                                                                                    | Crant Brogram                                                                                                    | CEDA                                                                         | Duo Dato                                                                                                    |
| Announcement Inte                                                                                                    |                                                                                                    | riogram                                                                                                    | Togramon                                                                                                    | <u>orant Program</u>                                                                                                    | CFDA                                                                         | Due Date                                                                                                    |
| 2012 PHMSA HMEP Native American Tribes                                                                                                    |                                                                                                    | Hazardous Materials<br>Safety                                                                                                    | Hazardous Materials Safety Program                                                                                                    | Hazardous Materials Emergency<br>Preparedness                                                                                                    | 20.703                                                                       | 06/01/2011<br>05:00 PM ES                                                                                                    |
| 2012 PHMSA HMEP Native American Tribes 2012 PHMSA HMEP SPSTG                                                                                                    |                                                                                                    | Hazardous Materials<br>Safety<br>Hazardous Materials<br>Safety                                                                                                    | Hazardous Materials Safety Program<br>Office<br>Hazardous Materials Safety Program<br>Office                                                                                                    | Hazardous Materials Emergency<br>Preparedness<br>Hazardous Materials<br>International Association of<br>Firefighters                                                                                                    | 20.703<br>20.703                                                             | 06/01/2011<br>05:00 PM ES<br>06/01/2011<br>05:00 PM ES                                                                                                    |
| 2012 PHMSA HMEP Native American Tribes<br>2012 PHMSA HMEP SPSTG<br>2012 PHMSA HMEP States & Territories                                                                                                    |                                                                                                    | Hazardous Materials<br>Safety<br>Hazardous Materials<br>Safety<br>Hazardous Materials<br>Safety                                                                                                    | Hazardous Materials Safety Program<br>Office<br>Hazardous Materials Safety Program<br>Office<br>Hazardous Materials Safety Program<br>Office                                                                                                    | Hazardous Materials Emergency<br>Preparedness<br>Hazardous Materials<br>International Association of<br>Firefighters<br>Hazardous Materials Emergency<br>Preparedness                                                                                                    | 20.703<br>20.703<br>20.703                                                   | 06/01/2011<br>05:00 PM ES<br>06/01/2011<br>05:00 PM ES<br>06/01/2011<br>05:00 PM ES                                                                                                    |
| 2012 PHMSA HMEP Native American Tribes<br>2012 PHMSA HMEP SPSTO<br>2012 PHMSA HMEP States & Territories<br>2012 PHMSA HMEP States & Territories                                                                                                    |                                                                                                    | Hazardous Materials<br>Safety<br>Hazardous Materials<br>Safety<br>Hazardous Materials<br>Safety<br>Hazardous Materials<br>Safety                                                                                                    | Hazardous Materials Safety Program<br>Office<br>Hazardous Materials Safety Program<br>Office<br>Hazardous Materials Safety Program<br>Office<br>Hazardous Materials Safety Program<br>Office                                                                                                    | Hazardous Materials Emergency<br>Preparedness<br>Hazardous Materials<br>International Association of<br>Firefighters<br>Hazardous Materials Emergency<br>Preparedness<br>Hazardous Materials Instructor<br>Training                                                                                                    | 20.703<br>20.703<br>20.703<br>20.703                                         | 06/01/2011<br>05:00 PM ES<br>06/01/2011<br>05:00 PM ES<br>06/01/2011<br>05:00 PM ES<br>06/01/2011<br>05:00 PM ES                                                                                        |
| Announcement True 2012 PHMSA HMEP Native American Tribes 2012 PHMSA HMEP SPSTG 2012 PHMSA HMEP States & Territories 2012 PHMSA HMEP States & Territories 2012 PHMSA HMIT 2011 Announcement of Availability of Funds 1 Cooperative Agreement to Publish Public He                                                                                                    | for One<br>salth Reports                                                                                                    | Hazardous Materials<br>Safety<br>Hazardous Materials<br>Safety<br>Hazardous Materials<br>Safety<br>Hazardous Materials<br>Safety<br>Surgeon General                                                                                                    | Hazardous Materials Safety Program<br>Office<br>Hazardous Materials Safety Program<br>Office<br>Hazardous Materials Safety Program<br>Office<br>Hazardous Materials Safety Program<br>Office<br>OPHS/OSG - Central Office                                                                                                    | Hazardous Materials Emergency<br>Preparedness<br>Hazardous Materials<br>International Association of<br>Firefighters<br>Hazardous Materials Emergency<br>Preparedness<br>Hazardous Materials Instructor<br>Training<br>Public Health Reports                                                                                                    | 20.703<br>20.703<br>20.703<br>20.703<br>20.703<br>93.879                     | 06/01/2011<br>05:00 PM ES<br>06/01/2011<br>05:00 PM ES<br>06/01/2011<br>05:00 PM ES<br>06/01/2011<br>05:00 PM ES<br>06/01/2011<br>06/01/2011                                                            |
| Announcement True 2012 PHMSA HMEP Native American Tribes 2012 PHMSA HMEP SPSTG 2012 PHMSA HMEP States & Territories 2012 PHMSA HMEP States & Territories 2014 PHMSA HMEP States & Territories 2014 PHMSA HMEP States & Territories 2014 PHMSA HMEP States & Territories 2014 PHMSA HMEP States & Territories 2014 PHMSA HMEP States & Territories 2014 PHMSA HMEP States & Territories 2014 PHMSA HMEP States & Territories 2014 PHMSA HMEP States & Territories 2014 PHMSA HMEP States & Territories 2015 PHMSA HMEP States & Territories 2014 PHMSA HMEP States & Territories 2015 PHMSA HMEP States & Territories 2014 PHMSA HMEP States & Territories 2015 PHMSA HMEP States & Territories 2014 PHMSA HMEP States & Territories 2014 PHMSA HMEP States & Territories 2014 PHMSA HMEP States & Territories 2015 PHMSA HMEP States & Territories 2014 PHMSA HMEP States & Territories 2014 PHMSA HMEP States & Territories 2014 PHMSA HMEP States & Territories 2014 PHMSA HMEP States & Territories 2014 PHMSA HMEP States & Territories 2015 PHMSA HMEP States & Territories 2014 PHMSA HMEP States & Territories 2015 P | for One<br>salth Reports<br>ages and                                                                                            | Hazardous Materials<br>Safety<br>Hazardous Materials<br>Safety<br>Hazardous Materials<br>Safety<br>Hazardous Materials<br>Safety<br>Surgeon General<br>Centers For Medicare<br>& Medicaid Services                                                                                                    | Hazardous Materials Safety Program<br>Office<br>Hazardous Materials Safety Program<br>Office<br>Hazardous Materials Safety Program<br>Office<br>Hazardous Materials Safety Program<br>Office<br>OPHS/OSG - Central Office<br>COA/Office of Research,<br>Development & Information -<br>Program Office                                                                                                    | Hazardous Materials Emergency<br>Preparedness<br>Hazardous Materials<br>International Association of<br>Firefighters<br>Hazardous Materials Emergency<br>Preparedness<br>Hazardous Materials Instructor<br>Training<br>Public Health Reports<br>Historically Black College &<br>Universities(HBCU)                                                              | 20.703<br>20.703<br>20.703<br>20.703<br>93.879<br>93.779                     | 06/01/2011<br>05:00 PM ES<br>06/01/2011<br>05:00 PM ES<br>06/01/2011<br>05:00 PM ES<br>06/01/2011<br>05:00 PM ES<br>06/01/2011<br>06:00 PM ES<br>06/21/2011<br>05:00 PM ES                              |
| ADDUDUCEMENT TOLE 2012 PHMSA HMEP Native American Tribes 2012 PHMSA HMEP SPSTG 2012 PHMSA HMEP States & Territories 2012 PHMSA HMEP States & Territories 2013 PHMSA HMEP States & Territories 2014 PHMSA HMEP States & Territories 2015 PHMSA HMEP States & Territories 2015 PHMSA HMEP States & Territories 2016 PHMSA HMEP States & Territories 2017 PHMSA HMEP States & Territories 2018 PHMSA HMEP States & Territories 2018 PHMSA HMEP States & Territories 2019 PHMSA HMEP States & Territories 2019 PHMSA HMEP States & Territories 2019 PHMSA HMEP States & Territories 2010 PHMSA HMEP States & Territories 2012 PHMSA HMEP HMEP States & Territories 2012 PHMSA HMEP HMEP States & Territories 2012 PHMSA HMEP States & Territories 2012 PHMSA HMEP States & Territories 2012 PHMSA HMEP States & Territories 2012 PHMSA HMEP States & Territories 2012 PHMSA HMEP States & Territories 2012 PHMSA HMEP States & Territories 2012 PHMSA HMEP States & Territories 2012 PHMSA HMEP States & Territories 2012 PHMSA HMEP States & Territories 2012 PHMSA HMEP States & Territories 2012 PHMSA HMEP States & Territor | for One<br>saith Reports<br>egges and<br>ces Research                                                                           | Hazardous Materials<br>Safety<br>Hazardous Materials<br>Safety<br>Hazardous Materials<br>Safety<br>Hazardous Materials<br>Safety<br>Hazardous Materials<br>Safety<br>Surgeon General<br>Centers For Medicare<br>& Medicaid Services<br>Centers For Medicare<br>& Medicaid Services                                       | Hazardous Materials Safety Program<br>Office<br>Hazardous Materials Safety Program<br>Office<br>Hazardous Materials Safety Program<br>Office<br>Hazardous Materials Safety Program<br>Office<br>OPHS/OSG - Central Office<br>OPHS/OSG - Central Office<br>COA/Office of Research,<br>Development & Information -<br>Program Office<br>COA/Office of Research,<br>Development & Information -<br>Program Office                                            | Hazardous Materials Emergency<br>Preparedness<br>Hazardous Materials<br>International Association of<br>Firefighters<br>Hazardous Materials Emergency<br>Preparedness<br>Hazardous Materials Instructor<br>Training<br>Public Health Reports<br>Historically Black College &<br>Universities(HBCU)<br>Hispanic Health Services(HHS)                             | 20.703<br>20.703<br>20.703<br>20.703<br>20.703<br>93.879<br>93.779           | 06/01/2011<br>05:00 PM ES<br>06/01/2011<br>05:00 PM ES<br>06/01/2011<br>05:00 PM ES<br>06/01/2011<br>05:00 PM ES<br>06/01/2011<br>06:00 PM ES<br>06/21/2011<br>05:00 PM ES                              |
| Announcement True 2012 PHMSA HMEP Native American Tribes 2012 PHMSA HMEP SPSTO 2012 PHMSA HMEP States & Territories 2012 PHMSA HMEP States & Territories 2012 PHMSA HMIT 2011 Announcement of Availability of Funds I Cooperative Agreement to Publish Public He Grants to Support the Historically Black Colle Universities Health Services Grants to Support the Historical Health Service Grants to Support the Historical Health Service Corants to Support the Historical Health Service Crants to Support the Historical Health Service Crants to Support the Historical Health Health Health Health Health Health Healt | for One<br>salth Reports<br>eges and<br>ces Research<br>ity of Funds for<br>reater Miami                                        | Hazardous Materials<br>Safety<br>Hazardous Materials<br>Safety<br>Hazardous Materials<br>Safety<br>Hazardous Materials<br>Safety<br>Hazardous Materials<br>Safety<br>Surgeon General<br>Centers For Medicare<br>& Medicaid Services<br>Family Planning                                                                   | Hazardous Materials Safety Program<br>Office<br>Hazardous Materials Safety Program<br>Office<br>Hazardous Materials Safety Program<br>Office<br>Hazardous Materials Safety Program<br>Office<br>OPHS/OSG - Central Office<br>COA/Office of Research,<br>Development & Information -<br>Program Office<br>COA/Office of Research,<br>Development & Information -<br>Program Office<br>OPHS/OPA/OFP Region IV - Atlanta,<br>GA                              | Hazardous Materials Emergency<br>Preparedness<br>Hazardous Materials<br>International Association of<br>Firefighters<br>Hazardous Materials Emergency<br>Preparedness<br>Hazardous Materials Instructor<br>Training<br>Public Health Reports<br>Historically Black College &<br>Universities(HBCU)<br>Hispanic Health Services(HHS)<br>Family Planning Services | 20.703<br>20.703<br>20.703<br>20.703<br>93.879<br>93.779<br>93.779<br>93.217 | 06/01/2011<br>05:00 PM ES<br>06/01/2011<br>05:00 PM ES<br>06/01/2011<br>05:00 PM ES<br>06/01/2011<br>05:00 PM ES<br>06/21/2011<br>05:00 PM ES<br>06/23/2011<br>05:00 PM ES<br>06/29/2011<br>08:00 PM ES |
| Announcement True 2012 PHMSA HMEP Native American Tribes 2012 PHMSA HMEP SPSTG 2012 PHMSA HMEP States & Territories 2012 PHMSA HMEP States & Territories 2012 PHMSA HMEP States & Territories 2011 Announcement of Availability of Funds 1 Cooperative Agreement to Publish Public He Grants to Support the Historically Black Colle Universities Health Services Grants to Support the Hispanic Health Servic Grant Program EY11 Announcement of Anticipated Availabilit Family Planning Services Grants (Florida, Gr area). EY11 Announcement of Anticipated Availabilit Family Planning Services Grants (Illinois, Ch                                                                                                    | for One<br>ealth Reports<br>eages and<br>ces Research<br>thy of Funds for<br>reater Miami<br>tity of Funds for<br>nicado Area). | Hazardous Materials<br>Safety<br>Hazardous Materials<br>Safety<br>Hazardous Materials<br>Safety<br>Hazardous Materials<br>Safety<br>Hazardous Materials<br>Safety<br>Surgeon General<br>Centers For Medicare<br>& Medicaid Services<br>Centers For Medicare<br>& Medicaid Services<br>Family Planning<br>Family Planning | Hazardous Materials Safety Program<br>Office<br>Hazardous Materials Safety Program<br>Office<br>Hazardous Materials Safety Program<br>Office<br>Hazardous Materials Safety Program<br>Office<br>OPHS/OSG - Central Office<br>OPHS/OSG - Central Office<br>COA/Office of Research,<br>Development & Information -<br>Program Office<br>COA/Office of Research,<br>Development & Information -<br>Program Office<br>OPHS/OPA/OFP Region IV - Atlanta,<br>GA | Hazardous Materials Emergency<br>Preparedness<br>Hazardous Materials<br>International Association of<br>Firefighters<br>Hazardous Materials Emergency<br>Preparedness<br>Hazardous Materials Instructor<br>Training<br>Public Health Reports<br>Historically Black College &<br>Universities(HBCU)<br>Hispanic Health Services(HHS)<br>Family Planning Services | 20.703<br>20.703<br>20.703<br>20.703<br>93.879<br>93.779<br>93.779<br>93.217 | 06/01/2011<br>05:00 PM ES<br>06/01/2011<br>05:00 PM ES<br>06/01/2011<br>05:00 PM ES<br>06/01/2011<br>05:00 PM ES<br>06/01/2011<br>05:00 PM ES<br>06/23/2011<br>05:00 PM ES<br>06/29/2011<br>08:00 PM ES |

4. Click the **Announcement Title** link of the desired Announcement. A synopsis (summary of the announcement will appear.

User Guide version 1.0

| Contraction and gov                                                                                                    |                                                                                                    |                                                                                                    |                                                                                                    |                                                                                                    |                                                                            |                                                                                                    |
|----------------------------------------------------------------------------------------------------|----------------------------------------------------------------------------------------------------|----------------------------------------------------------------------------------------------------|----------------------------------------------------------------------------------------------------|----------------------------------------------------------------------------------------------------|----------------------------------------------------------------------------|----------------------------------------------------------------------------------------------------|
|                                                                                                    |                                                                                                    |                                                                                                    | -                                                                                                    |                                                                                                    |                                                                            |                                                                                                    |
|                                                                                                    |                                                                                                    | C                                                                                                    | $\mathbf{O}$                                                                                                    |                                                                                                    |                                                                            |                                                                                                    |
| Grant Solutions.gov                                                                                                    |                                                                                                    |                                                                                                    |                                                                                                    |                                                                                                    |                                                                            |                                                                                                    |
| Grant Announcements                                                                                                    |                                                                                                    |                                                                                                    |                                                                                                    |                                                                                                    |                                                                            |                                                                                                    |
| Please enter selection criteria to view the a                                                                                                    | available annour                                                                                                    | ncements.                                                                                                    |                                                                                                    |                                                                                                    |                                                                            |                                                                                                    |
| Or to view all announcements, just press                                                                                                    | search:                                                                                                    |                                                                                                    |                                                                                                    |                                                                                                    |                                                                            |                                                                                                    |
| Program:                                                                                                    | - Select a Prog                                                                                                    | ram - Default ALL                                                                                                    | ~                                                                                                    |                                                                                                    |                                                                            |                                                                                                    |
| Program Office:                                                                                                    | - Select a Prog                                                                                                    | ram Office - Default ALL                                                                                                    | *                                                                                                    |                                                                                                    |                                                                            |                                                                                                    |
| CFDA:                                                                                                    | - Select a CFD/                                                                                                    | A Number - Default ALL                                                                                                    | *                                                                                                    |                                                                                                    |                                                                            |                                                                                                    |
|                                                                                                    | Search                                                                                                    | Close                                                                                                    |                                                                                                    |                                                                                                    |                                                                            |                                                                                                    |
|                                                                                                    |                                                                                                    |                                                                                                    |                                                                                                    |                                                                                                    |                                                                            |                                                                                                    |
|                                                                                                    |                                                                                                    |                                                                                                    |                                                                                                    |                                                                                                    |                                                                            |                                                                                                    |
| Click on the link provided in the announcen<br>Click on the link in the column titles to sort                                                                                                    | nent title to view<br>the list by that o                                                                                        | r details about the selec<br>column.                                                                                                    | ted announcement.                                                                                                    |                                                                                                    |                                                                            |                                                                                                    |
|                                                                                                    |                                                                                                    |                                                                                                    |                                                                                                    |                                                                                                    |                                                                            |                                                                                                    |
| Number of Announcements: 9                                                                                                    |                                                                                                    |                                                                                                    |                                                                                                    |                                                                                                    |                                                                            |                                                                                                    |
| Number of Announcements: 9 Announcement Title                                                                                                    |                                                                                                    | Program                                                                                                    | Program Office                                                                                                    | <u>Grant Program</u>                                                                                                    | CFDA                                                                       | Due Date                                                                                                    |
| Number of Announcements: 9<br>Announcement Title<br>2012 PHMSA HMEP Native American Tribes                                                                                                    | 2                                                                                                    | Program<br>Hazardous Materials<br>Safety                                                                                                    | Program Office<br>Hazardous Materials Safety Program<br>Office                                                                                                    | Grant Program<br>Hazardous Materials Emergency<br>Preparedness                                                                                                    | CFDA<br>20.703                                                             | Due Date<br>06/01/2011<br>05:00 PM ES                                                                                                    |
| Number of Announcements: 9<br>Announcement Title<br>2012 PHMSA HMEP Native American Tribes<br>2012 PHMSA HMEP SPSTG                                                                                                    | 2                                                                                                    | Program<br>Hazardous Materials<br>Safety<br>Hazardous Materials<br>Safety                                                                                                    | Program Office<br>Hazardous Materials Safety Program<br>Office<br>Hazardous Materials Safety Program<br>Office                                                                                                    | Grant Program<br>Hazardous Materials Emergency<br>Preparedness<br>Hazardous Materials<br>International Association of<br>Firefighters                                                                                                    | CFDA<br>20.703<br>20.703                                                   | Due Date<br>06/01/2011<br>05:00 PM ES<br>06/01/2011<br>05:00 PM ES                                                                                                    |
| Number of Announcements: 9<br>Announcement Title<br>2012 PHMSA HMEP Native American Tribes<br>2012 PHMSA HMEP SPSTG<br>2012 PHMSA HMEP States & Territories                                                                                                    | 1                                                                                                    | Program<br>Hazardous Materials<br>Safety<br>Hazardous Materials<br>Safety<br>Hazardous Materials<br>Safety                                                                                                    | Program Office<br>Hazardous Materials Safety Program<br>Office<br>Hazardous Materials Safety Program<br>Office<br>Hazardous Materials Safety Program<br>Office                                                                                                    | Grant Program<br>Hazardous Materials Emergency<br>Preparedness<br>Hazardous Materials<br>International Association of<br>Firefighters<br>Hazardous Materials Emergency<br>Preparedness                                                                                                    | CFDA<br>20.703<br>20.703<br>20.703                                         | Due Date<br>06/01/2011<br>05:00 PM ES<br>06/01/2011<br>05:00 PM ES<br>06/01/2011<br>05:00 PM ES                                                                                                    |
| Number of Announcements: 9<br>Announcement Title<br>2012 PHMSA HMEP Native American Tribes<br>2012 PHMSA HMEP SPSTG<br>2012 PHMSA HMEP States & Territories<br>2012 PHMSA HMIT                                                                                                    | 1                                                                                                    | Program<br>Hazardous Materials<br>Safety<br>Hazardous Materials<br>Safety<br>Hazardous Materials<br>Safety                                                                                                    | Program Office<br>Hazardous Materials Safety Program<br>Office<br>Hazardous Materials Safety Program<br>Office<br>Hazardous Materials Safety Program<br>Office                                                                                                    | Grant Program<br>Hazardous Materials Emergency<br>Preparedness<br>Hazardous Materials<br>International Association of<br>Firefighters<br>Hazardous Materials Emergency<br>Preparedness<br>Hazardous Materials Instructor<br>Training                                                                                                    | CFDA<br>20.703<br>20.703<br>20.703<br>20.703                               | Due Date<br>06/01/2011<br>05:00 PM ES<br>06/01/2011<br>05:00 PM ES<br>06/01/2011<br>05:00 PM ES<br>06/01/2011<br>05:00 PM ES                                                                                        |
| Number of Announcements: 9<br>Announcement Title<br>2012 PHMSA HMEP Native American Tribes<br>2012 PHMSA HMEP SPSTQ<br>2012 PHMSA HMEP States & Territories<br>2012 PHMSA HMIT<br>2011 Announcement of Availability of Funds<br>Cooperative Agreement to Publish Public H                                                                                                    | i<br>for One<br>ealth Reports                                                                                                   | Program<br>Hazardous Materials<br>Safety<br>Hazardous Materials<br>Safety<br>Hazardous Materials<br>Safety<br>Hazardous Materials<br>Safety<br>Surgeon General                                                                                                    | Program Office<br>Hazardous Materials Safety Program<br>Office<br>Hazardous Materials Safety Program<br>Office<br>Hazardous Materials Safety Program<br>Office<br>Hazardous Materials Safety Program<br>Office<br>OPHS/OSG - Central Office                                                                                                    | Grant Program<br>Hazardous Materials Emergency<br>Preparedness<br>Hazardous Materials<br>International Association of<br>Firefighters<br>Hazardous Materials Emergency<br>Preparedness<br>Hazardous Materials Instructor<br>Training<br>Public Health Reports                                                                                                    | CFDA<br>20.703<br>20.703<br>20.703<br>20.703<br>93.879                     | Due Date<br>06/01/2011<br>05:00 PM ES<br>06/01/2011<br>05:00 PM ES<br>06/01/2011<br>05:00 PM ES<br>06/01/2011<br>05:00 PM ES<br>06/01/2011                                                                          |
| Number of Announcements: 9<br>Announcement Title<br>2012 PHMSA HMEP Native American Tribes<br>2012 PHMSA HMEP SPSTG<br>2012 PHMSA HMEP States & Territories<br>2012 PHMSA HMEP States & Territories<br>2012 PHMSA HMIT<br>2011 Announcement of Availability of Funds<br>Cooperative Agreement to Publish Public H<br>Grants to Support the Historically Black Coll<br>Universities Health Services                                                                                                    | for One<br>ealth Reports<br>eggs and                                                                                            | Program<br>Hazardous Materials<br>Safety<br>Hazardous Materials<br>Safety<br>Hazardous Materials<br>Safety<br>Hazardous Materials<br>Safety<br>Surgeon General<br>Centers For Medicare<br>& Medicaid Services                                                                   | Program Office<br>Hazardous Materials Safety Program<br>Office<br>Hazardous Materials Safety Program<br>Office<br>Hazardous Materials Safety Program<br>Office<br>OPHS/OSG - Central Office<br>COA/Office of Research,<br>Development & Information -<br>Program Office                                                                                                    | Grant Program<br>Hazardous Materials Emergency<br>Preparedness<br>Hazardous Materials<br>International Association of<br>Firefighters<br>Hazardous Materials Emergency<br>Preparedness<br>Hazardous Materials Instructor<br>Training<br>Public Health Reports<br>Historically Black College &<br>Universities(HBCU)                                                              | CFDA<br>20.703<br>20.703<br>20.703<br>20.703<br>93.879<br>93.779           | Due Date<br>06/01/2011<br>05:00 PM ES<br>06/01/2011<br>05:00 PM ES<br>06/01/2011<br>05:00 PM ES<br>06/01/2011<br>06:00 PM ES<br>06/21/2011<br>05:00 PM ES                                                           |
| Number of Announcements: 9<br>Announcement Title<br>2012 PHMSA HMEP Native American Tribes<br>2012 PHMSA HMEP SPSTG<br>2012 PHMSA HMEP States & Territories<br>2012 PHMSA HMEP States & Territories<br>2012 PHMSA HMIT<br>2011 Announcement of Availability of Funds<br>Cooperative Agreement to Publish Public H<br>Grants to Support the Historically Black Coll<br>Universities Health Services<br>Grants to Support the Hispanic Health Servi<br>Grant Program                                                                                                    | for One<br>ealth Reports<br>eges and<br>ces Research                                                                            | Program<br>Hazardous Materials<br>Safety<br>Hazardous Materials<br>Safety<br>Hazardous Materials<br>Safety<br>Hazardous Materials<br>Safety<br>Surgeon General<br>Centers For Medicare<br>& Medicaid Services                                                                   | Program Office<br>Hazardous Materials Safety Program<br>Office<br>Hazardous Materials Safety Program<br>Office<br>Hazardous Materials Safety Program<br>Office<br>Hazardous Materials Safety Program<br>Office<br>OPHS/OSG - Central Office<br>OPHS/OSG - Central Office<br>COA/Office of Research,<br>Development & Information -<br>Program Office<br>COA/Office of Research,<br>Development & Information -<br>Program Office | Grant Program<br>Hazardous Materials Emergency<br>Preparedness<br>Hazardous Materials<br>International Association of<br>Firefighters<br>Hazardous Materials Emergency<br>Preparedness<br>Hazardous Materials Instructor<br>Training<br>Public Health Reports<br>Historically Black College &<br>Universities(HBCU)<br>Hispanic Health Services(HHS)                             | CFDA<br>20.703<br>20.703<br>20.703<br>20.703<br>93.879<br>93.779<br>93.779 | Due Date<br>06/01/2011<br>05:00 PM ES<br>06/01/2011<br>05:00 PM ES<br>06/01/2011<br>05:00 PM ES<br>06/01/2011<br>06:00 PM ES<br>06/21/2011<br>05:00 PM ES<br>06/23/2011<br>05:00 PM ES                              |
| Number of Announcements: 9<br>Announcement Title<br>2012 PHMSA HMEP Native American Tribes<br>2012 PHMSA HMEP States & Territories<br>2012 PHMSA HMEP States & Territories<br>2012 PHMSA HMEP Stat | for One<br>ealth Reports<br>eges and<br>ces Research<br>ity of Funds for<br>reater Miami                                        | Program<br>Hazardous Materials<br>Safety<br>Hazardous Materials<br>Safety<br>Hazardous Materials<br>Safety<br>Hazardous Materials<br>Safety<br>Surgeon General<br>Centers For Medicare<br>& Medicaid Services<br>Centers For Medicare<br>& Medicaid Services                    | Program Office<br>Hazardous Materials Safety Program<br>Office<br>Hazardous Materials Safety Program<br>Office<br>Hazardous Materials Safety Program<br>Office<br>OPHS/OSG - Central Office<br>OPHS/OSG - Central Office<br>COA/Office of Research,<br>Development & Information -<br>Program Office<br>COA/Office of Research,<br>Development & Information -<br>Program Office<br>OPHS/OPA/OFP Region IV - Atlanta,<br>GA      | Grant Program<br>Hazardous Materials Emergency<br>Preparedness<br>Hazardous Materials<br>International Association of<br>Firefighters<br>Hazardous Materials Emergency<br>Preparedness<br>Hazardous Materials Instructor<br>Training<br>Public Health Reports<br>Historically Black College &<br>Universities(HBCU)<br>Hispanic Health Services(HHS)<br>Family Planning Services | CFDA<br>20.703<br>20.703<br>20.703<br>93.879<br>93.779<br>93.779<br>93.217 | Due Date<br>06/01/2011<br>05:00 PM ES<br>06/01/2011<br>05:00 PM ES<br>06/01/2011<br>05:00 PM ES<br>06/01/2011<br>05:00 PM ES<br>06/21/2011<br>05:00 PM ES<br>06/23/2011<br>05:20 PM ES<br>06/29/2011<br>08:00 PM ES |
| Number of Announcements: 9 Announcement Title 2012 PHMSA HMEP Native American Tribes 2012 PHMSA HMEP SPSTG 2012 PHMSA HMEP States & Territories 2012 PHMSA HMEP States & Territories 2012 PHMSA HMEP States & Territories 2012 PHMSA HMIT 2011 Announcement of Availability of Funds Cooperative Agreement to Publish Public H Grants to Support the Hispanic Health Servi Grant Program EY11 Announcement of Anticipated Availabil Family Planning Services Grants (Florida, G area). EY11 Announcement of Anticipated Availabil Family Planning Services Grants (Illinois, C                                                                                                    | for One<br>ealth Reports<br>eges and<br>ces Research<br>lity of Funds for<br>reater Miami<br>lity of Funds for<br>hicago Area). | Program<br>Hazardous Materials<br>Safety<br>Hazardous Materials<br>Safety<br>Hazardous Materials<br>Safety<br>Hazardous Materials<br>Safety<br>Surgeon General<br>Centers For Medicare<br>& Medicaid Services<br>Centers For Medicare<br>& Medicaid Services<br>Family Planning | Program Office<br>Hazardous Materials Safety Program<br>Office<br>Hazardous Materials Safety Program<br>Office<br>Hazardous Materials Safety Program<br>Office<br>OPHS/OSG - Central Office<br>OPHS/OSG - Central Office<br>COA/Office of Research,<br>Development & Information -<br>Program Office<br>COA/Office of Research,<br>Development & Information -<br>Program Office<br>OPHS/OPA/OFP Region IV - Atlanta,<br>GA      | Grant Program<br>Hazardous Materials Emergency<br>Preparedness<br>Hazardous Materials<br>International Association of<br>Firefighters<br>Hazardous Materials Emergency<br>Preparedness<br>Hazardous Materials Instructor<br>Training<br>Public Health Reports<br>Historically Black College &<br>Universities(HBCU)<br>Hispanic Health Services(HHS)<br>Family Planning Services | CFDA<br>20.703<br>20.703<br>20.703<br>93.879<br>93.779<br>93.779<br>93.217 | Due Date<br>06/01/2011<br>05:00 PM ES<br>06/01/2011<br>05:00 PM ES<br>06/01/2011<br>05:00 PM ES<br>06/01/2011<br>05:00 PM ES<br>06/21/2011<br>05:00 PM ES<br>06/23/2011<br>05:00 PM ES<br>06/29/2011<br>08:00 PM ES |

User Guide version 1.0

GrantSolutions-3.17 05/07/2011

GrantSolutions.gov

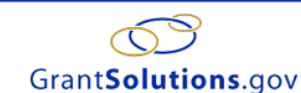

# 2011 Announcement of Availability of Funds for One Cooperative Agreement to Publish Public Health Reports

Disclaimer:

Notes:

| Announcement:   | 2011 Announcement of Availability of Funds for One Cooperative Agreement to Publish Public Health Reports |
|-----------------|----------------------------------------------------------------------------------------------------|
| Program Office: | OPHS/OSG - Central Office                                                                                 |
| Grant Program:  | Public Health Reports                                                                                     |
| CFDA:           | 93.879                                                                                                    |
| Due Date:       | 06/01/2011 06:00 PM (GMT - 05:00) Eastern Time (US & Canada)                                              |

To apply for this announcement, you may:

#### 1. Submit an electronic application:

In order to apply for new funding opportunities which are open to the public for competition, you may access the Grants.gov website portal. All funding opportunities and application kits are made available on Grants.gov. If your organization has/had a grantee business relationship with a grant program serviced by the Office of Grants Management, and you are applying as part of ongoing grantee related activities, please access GrantSolutions.gov. In order to apply electronically you must first have a GrantSolutions user account. If you are already an existing grantee, please login to GrantSolutions using your existing grantee username and password. If you do not remember your account information or have not been assigned a grantee account, please contact the GrantSolutions Help Desk at (866)577-0771 or by email at help@arantsolutions.gov. GrantSolutions provides you the ability for existing grantee organizations to submit their entire application online. However, please note that all required signatures must still be "original hardcopy signatures" and must be received by the Grants Servicing Office by the due date requirements as specified in the grant announcement.

#### 2. Submit a paper application:

Please print, complete, and mail the required application kit enclosures to the Grants Servicing Office by the due date requirements as specified in the grant announcement.

#### Agency Contacts:

Administrative and budgetary requirements: OASH Grants Management Office 240-453-8822

Program Requirements or Technical Assistance: CAPT Janice Huy, Acting Editor, Public Health Reports 513-533-8642 Jhuy@cdc.gov

| Grant Announcement                                           |                                           |
|--------------------------------------------------------------|-------------------------------------------|
| 2011 PHR Announcement                                        | View PDF Version<br>View Original Version |
| Information for the Applicant                                |                                           |
| Executive Order 12372 - Intergovernmental Review (SPOC List) | View Web Page                             |
| Project Abstract Summary                                     | View PDF Version<br>View Original Version |
| SF 424 Budget Form Download for Printing                     | View PDF Version<br>View Original Version |
| SF424A Form Download for Printing                            | View PDF Version<br>View Original Version |
| SF424B Download for Printing                                 | View PDF Version<br>View Original Version |
| Close                                                        |                                           |

# *Note:* The Synopsis may include a link for downloading a full version of the announcement. By downloading the full version of the announcement, users can read

eligibility requirements and criteria that should be considered before applying for the grant.

5. Scroll down the Synopsis to find the Grant Announcement section, click on the **View PDF Version** link to the right of the Announcement title and the file will begin to download in the Adobe reader. The Adobe reader is required for downloading the full Funding Opportunity/Announcement.

| Grant <b>Sol</b>                                                                                                    | <b>itions</b> .gov                                                                                                    | GrantSolutions-3.17 05/07/2011                                                                                                    |
|----------------------------------------------------------------------------------------------------|----------------------------------------------------------------------------------------------------|----------------------------------------------------------------------------------------------------|
|                                                                                                    | <u> </u>                                                                                                    |                                                                                                    |
|                                                                                                    |                                                                                                    |                                                                                                    |
|                                                                                                    | Grant <b>Solutions</b> .gov                                                                                                    |                                                                                                    |
| 2011 Annou<br>Health Repo                                                                                                    | ncement of Availability of Funds for One Cooperative Agreeme<br>rts                                                                                                    | ent to Publish Public                                                                                                    |
| Disclaimer:                                                                                                    |                                                                                                    |                                                                                                    |
| Notes:                                                                                                    |                                                                                                    |                                                                                                    |
| Announcement:                                                                                                    | 2011 Announcement of Availability of Funds for One Cooperative Agreement to Publish Public Health Reports                                                                                                    |                                                                                                    |
| Program Office:                                                                                                    | OPHS/OSG - Central Office                                                                                                    |                                                                                                    |
| Grant Program:                                                                                                    | Public Health Reports                                                                                                    |                                                                                                    |
| CFDA:                                                                                                    | 93.879                                                                                                    |                                                                                                    |
| Due Date:                                                                                                    | 06/01/2011 06:00 PM (GMT - 05:00) Eastern Time (US & Canada)                                                                                                    |                                                                                                    |
| To apply for this annot                                                                                                    | incement, you may:                                                                                                    |                                                                                                    |
| <ol> <li>Submit an elect<br/>In order to app<br/>application kits<br/>Management, i<br/>GrantSolutions<br/>required signa<br/>announcemen</li> <li>Submit a pape<br/>Please print, cr</li> <li>Submit a pape<br/>Please print, cr</li> <li>Agency Contacts:<br/>Administrative and bu<br/>OASH Grants Manage<br/>240-453-8822</li> <li>Program Requiremen<br/>CAPT Janice Huy, Acti<br/>513-533-8642</li> <li>Juiv@cdc.aoy</li> </ol> | tronic application:<br>y for new funding opportunities which are open to the public for competition, you may access the Grants gov website<br>are made available on Grants gov. If your organization has/had a grantee business relationship with a grant progra<br>and you are applying as part of ongoing grantee related activities, please access GrantSolutions gov. In order to app<br>user account. If you are already an existing grantee, please login to GrantSolutions using your existing grantee user<br>r account information or have not been assigned a grantee account, please contact the GrantSolutions Help Desk at<br><u>tions gov</u> . GrantSolutions provides you the ability for existing grantee organizations to submit their entire applica-<br>tures must still be "original hardcopy signatures" and must be received by the Grants Servicing Office by the due date<br>t.<br><b>r application:</b><br>omplete, and mail the required application kit enclosures to the Grants Servicing Office by the due date requirements:<br>ment Office<br>ts or Technical Assistance:<br>ng Editor, Public Health Reports | portal. All funding opportunities and<br>m serviced by the Office of Grants<br>ly electronically you must first have a<br>name and password. If you do not<br>(866)577-0771 or by email at<br>o noline. However, please note that all<br>e requirements as specified in the grant<br>as specified in the grant announcement. |
|                                                                                                    |                                                                                                    |                                                                                                    |
| Grant Announcement                                                                                                    |                                                                                                    |                                                                                                    |
| 2011 PHR Announce                                                                                                    | nent                                                                                                    | View PDF Version<br>View Original Version                                                                                                    |
| Information for the A                                                                                                    | oplicant                                                                                                    |                                                                                                    |
| Executive Order 1237                                                                                                    | 2 - Intergovernmental Review (SPOC List)                                                                                                    | View Web Page                                                                                                    |
| Project Abstract Sum                                                                                                    | nary                                                                                                    | View PDF Version                                                                                                    |
| SF 424 Budget Form                                                                                                    | Download for Printing                                                                                                    | View ODF Version                                                                                                    |
| SF424A Form Downlo                                                                                                    | ad for Printing                                                                                                    | View PDF Version<br>View Original Version                                                                                                    |
| SF424B Download fo                                                                                                    | Printing                                                                                                    | View PDF Version<br>View Original Version                                                                                                    |
|                                                                                                    |                                                                                                    |                                                                                                    |
|                                                                                                    | Close                                                                                                    |                                                                                                    |

#### User Guide version 1.0

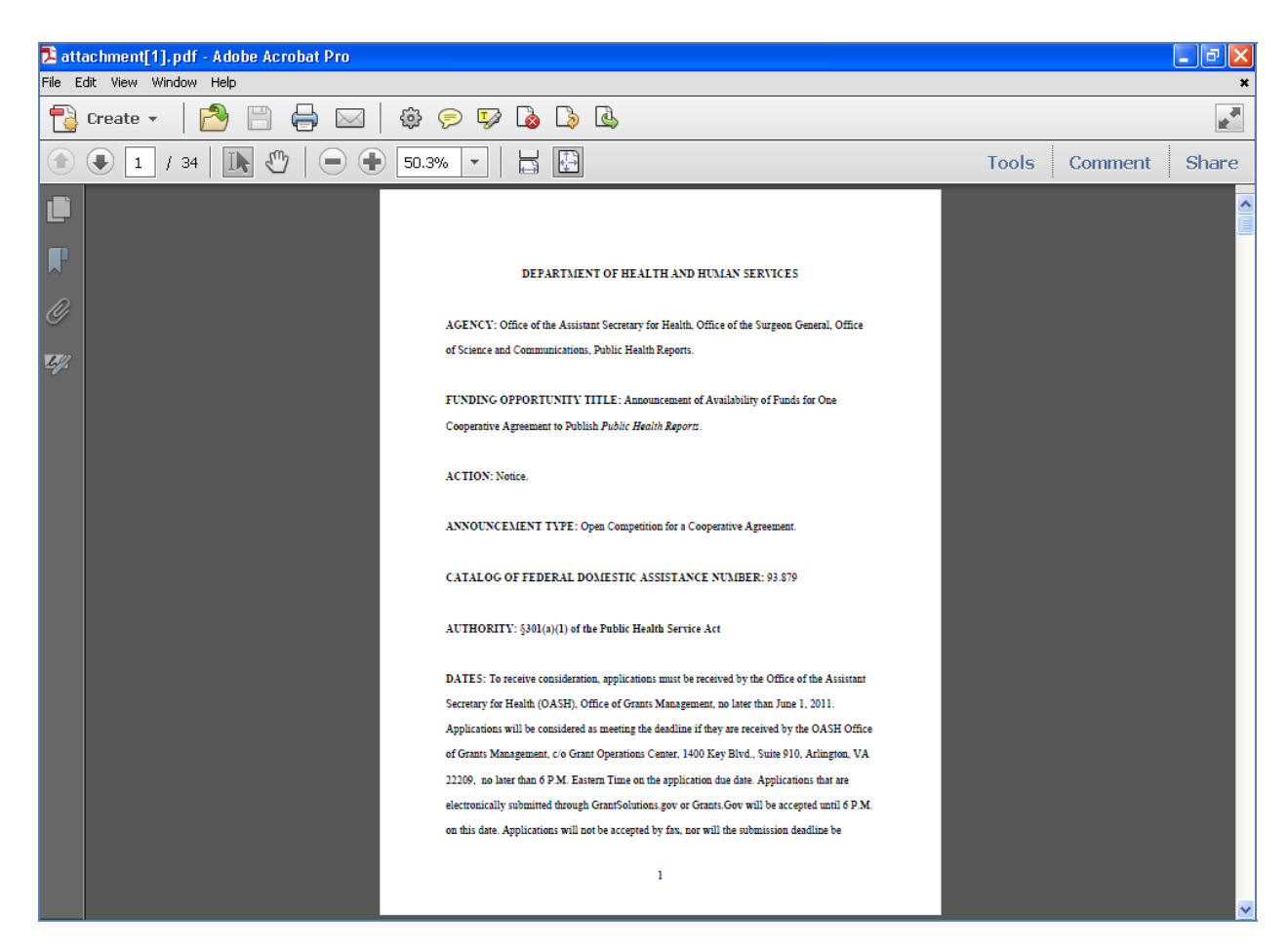

*Note:* Clicking on the View Original Version link to the right of the Announcement title will direct you to the login page of GrantSolutions. You must have a Username/Password to utilize this feature.

## **Applying for a Funding Opportunity**

Has your organization ever received a grant that was processed in the GrantSolutions system? If not, you can self-register to receive an account (username and password) needed to apply for a grant. If so, you should have the helpdesk create your account so that it is associated with your organization and thus ensure that the process of accepting a grant proceeds smoothly if you receive a grant. You will need to download the appropriate forms, fill them out, scan them, and then email those forms back to the helpdesk to get an account (username and password).

#### Self-Register

#### **Menu Navigation**

To Self-Register only if you know that your organization has never had an application processed in GrantSolutions before:

- 1. Visit http://grantsolutions.gov/.
- 2. Click **REGISTER** link. The Welcome to the GrantSolutions New Organization Registration Page will appear.

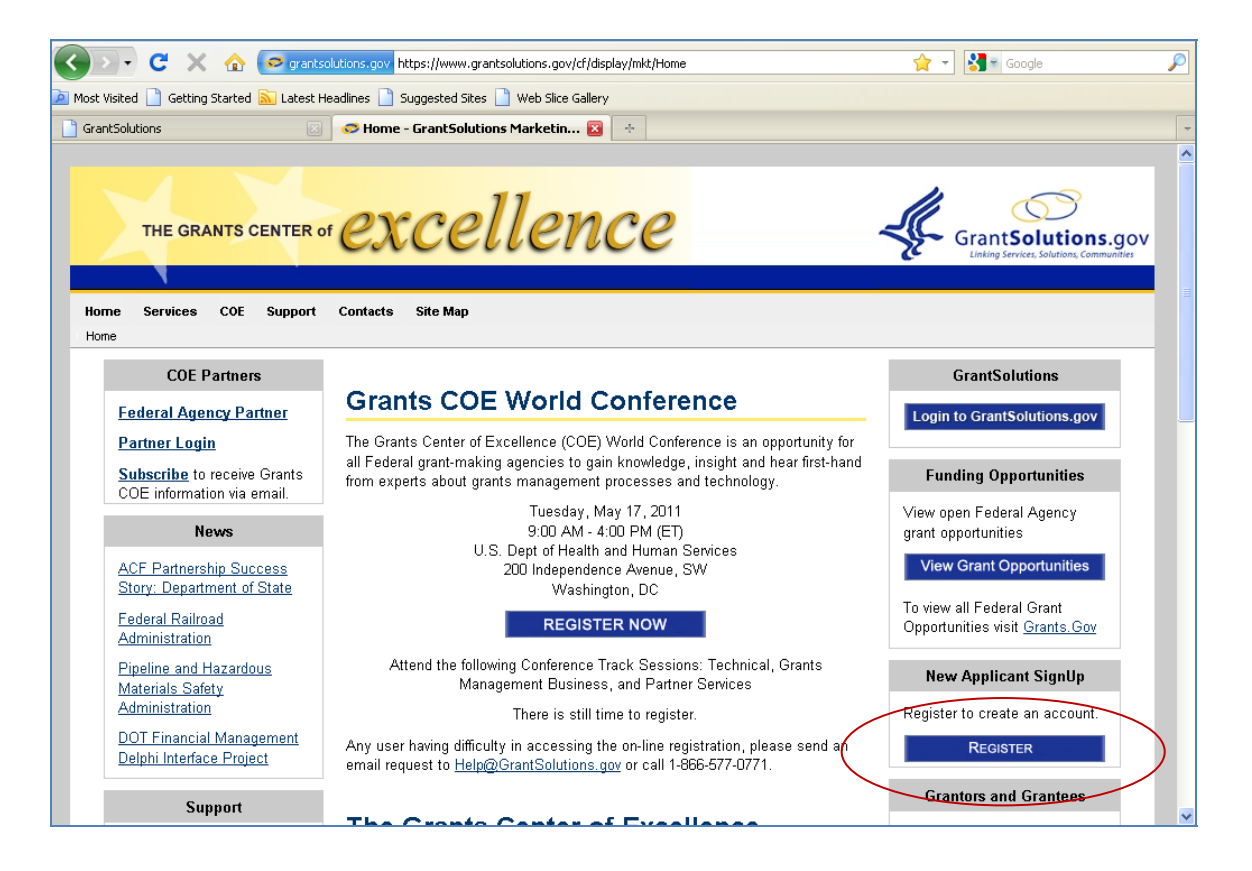

User Guide version 1.0

GrantSolutions-3.17 05/07/2011

#### Grant**Solutions**.gov

#### Welcome to the GrantSolutions New Organization Registration Page

Your organization needs to register only one time with GrantSolutions. If your organization has ever applied for or received a grant from any of the GrantSolutions partners, your organization is already registered and you do not need to register again.

If your organization is already registered in GrantSolutions but you yourself need a GrantSolutions account you can <u>click here</u> and under the "Non-Federal Customers" section download the User Account Registration Form.

Before you can be AWARDED a grant, your organization must also have a Dun & Bradstreet (DUNS) number as well as be registered with the Federal Government in the Central Contractor Registry (CCR). It is advised you do this before registering or applying for a grant through GrantSolutions as it will avoid issues or delays later on, but if there are time constraints you may proceed with your GrantSolutions registration now and complete DUNS and CCR registration later.

If you are not sure if your organization has a DUNS or CCR number you can go to the CCR web site and go to the "CCR Search" page where you can check these numbers. To go the CCR Search page <u>click here</u>.

If you are not sure if your organization has previously registered with GrantsSolutions, you can contact the GrantSolutions Help desk via email at help@grantsolutions.gov.

- Go to Dun & Bradstreet to obtain DUNS number.
- Register with CCR.
- Register with GrantSolutions with your DUNS number.
- <u>Continue the GrantSolutions registration process without a DUNS number.</u>
  Update your organizations record when you obtain a DUNS Number and register with CCR.
- Cancel your registration.

#### **Request an Account from the Help Desk**

#### **Menu Navigation**

To Request an Account from the Help Desk:

- 1. Visit http://grantsolutions.gov/.
- 2. Click Getting Started link. The Getting Started screen will appear.

User Guide version 1.0

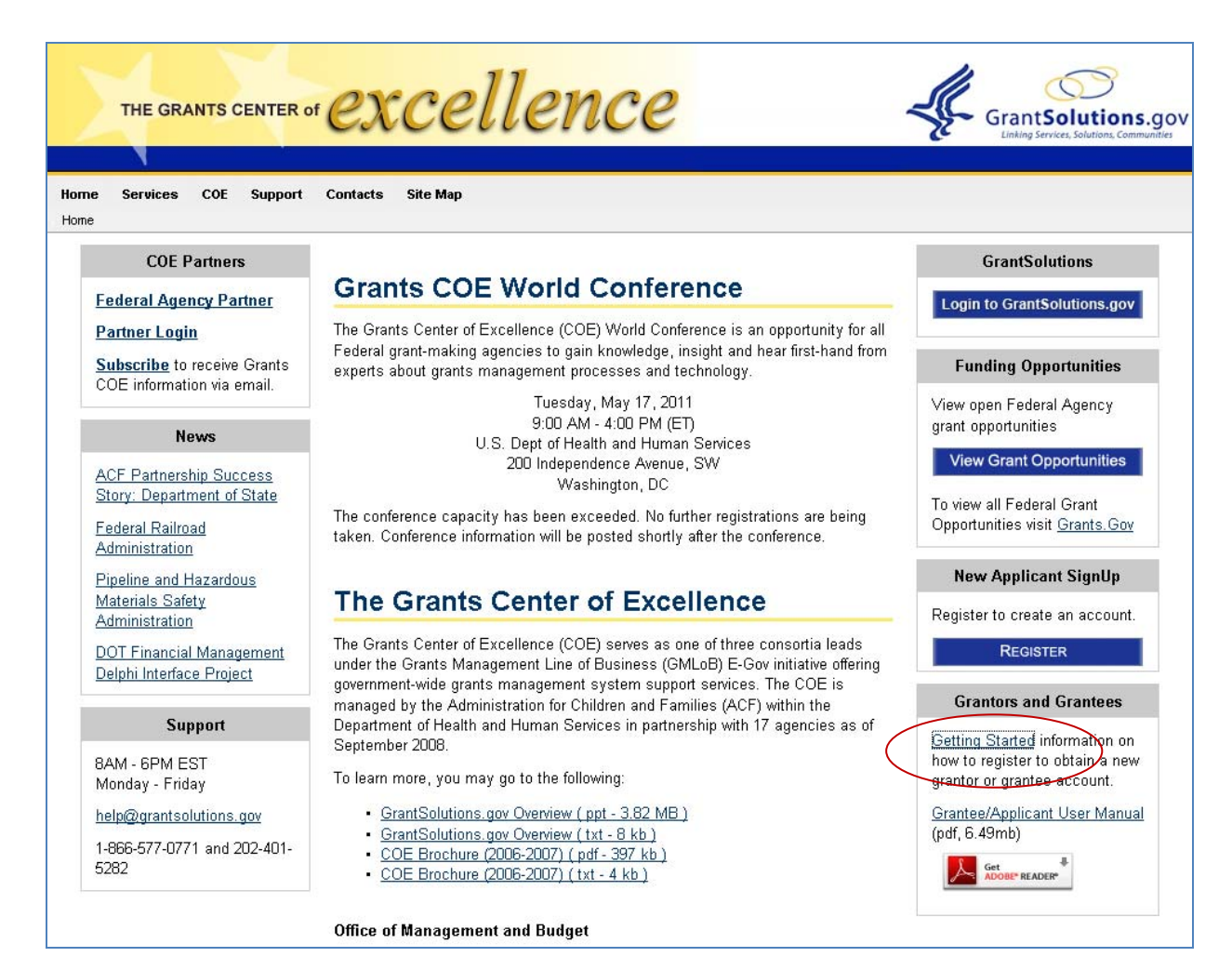

User Guide version 1.0

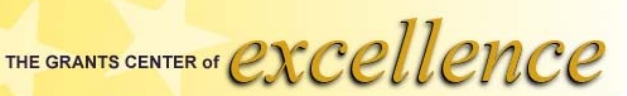

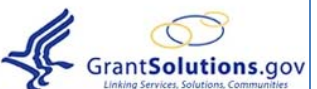

Home Services COE Support Contacts Site Map

Home Customer Support Getting Started

#### **Getting Started**

#### Obtain a User Account

#### **Federal Staff**

All account requests must be made by the prospective user's supervisor or other authorized partner/agency official.

- 1. The requester must complete and sign the first section of the Account Request Form.
- 2. The person who will be receiving access needs to:
  - Sign and date the second part of the forms (Data Access/Security Compliance Statement)
  - Sign and date the main signature page and the Addendum signature page in the HHS Rules of Behavior. (Alternatively, you may substitute a signed copy of the Rules and Behavior form from your own Department/Agency)
  - Attach a copy of their Government HSPD-12 Identification Card (PIV)

3. Submit all required documents to the GrantSolutions Help Desk via email at help@grantsolutions.gov or fax the documents to the Help Desk at (301) 231-7223.

If you have any questions, you may call the Help Desk at (202) 401-5282 or (866) 577-0771.

GrantSolutions Federal User Account Request Form ( pdf - 197 kb )

#### Grantees

All account requests must be made by the prospective user's supervisor or other authorized organization official

- 1. The requester must complete and sign the first section of the Account Request Form.
- 2. The person who will be receiving access needs to:
  - Sign and date the second part of the forms (Data Access/Security Compliance Statement)
     Sign and date the main signature page in the HHS Rules of Behavior.
- 3. Submit all required documents to the GrantSolutions Help Desk via email at help@grantsolutions.gov or fax the documents to the Help Desk at (301) 231-7223.

If you have any questions, you may call the Help Desk at (202) 401-5282 or (866) 577-0771.

GrantSolutions Grantee User Account Request Form ( pdf - 192kb )

#### **New Applicants**

If your organization has never applied or had a grant with any of our Partners, go to the web form on the GrantSolutions.gov site to create a new Applicant account.

#### **Grant Opportunities**

Grants.gov & GrantSolutions.gov

#### Login

Login to GrantSolutions.gov

 Scroll down to the section labeled Non- Federal Customers (Existing Grantees and Prior Applicants). Click on the link for GrantSolutions Applicant/Grantee User Account Registration Form

# **Basic Screen Navigation**

The basic Menu items are clustered at the very top of the Home page or My Grants List. A brief description of these menu items is listed below:

|                                                                              | [ <u>rrouseappi]</u>   GrantSolutions-3:16:2:10-04/26/2011   <u>LogOut</u> |
|------------------------------------------------------------------------------|----------------------------------------------------------------------------|
| Srant Solutions.gov                                                          |                                                                            |
| Account Management                                                           |                                                                            |
| Update Profile<br>Change Password<br>Notification Preferences My Grants List |                                                                            |
| CCR Validation Drop Down Banners                                             | Show Expired Grants                                                        |

| Menu Item           | Description                                                                                                    |
|---------------------|----------------------------------------------------------------------------------------------------|
| Account Management  | If you need to edit any of your user information you will go to Account Management. Under update profile you                                                                                                    |
| Funding Opportunity | You will go to Funding Opportunity to see all grants that you are<br>eligible to apply for. Once you review the Grant Announcement,<br>you can apply from this screen. You will access your non-<br>competing continuation application from this menu option. After<br>you have submitted your non-competing application, you will<br>access it from the <b>Applications</b> menu. |
| Applications        | Once you have started to fill in an application online, you can access the application and any previously entered applications from this menu item.                                                                                                    |
| Grants              | The Grants link on the menu contains My Grants List (MGL),<br>which is a central point of management for all grants assigned to<br>a user. Most grant information may be obtained, and Post Award<br>actions may be controlled, from this location. The MGL lists all<br>awarded grants.                                                                                           |
| Reports             | The Reports section allows you to fill out the Federal Financial<br>Report, the Financial Status Report, and the FPAR<br>When the time comes. Additional training material on the FSR<br>module is available under the Help section of<br>GrantSolutions.                                                                                                    |
| Help/Support        | The Help/Support link will give you the contact information for<br>the GrantSolutions Helpdesk, as well as user manuals, and release<br>notes.                                                                                                    |

# My Grants List (MGL)

The My Grants List is a central point of management for all grants assigned to a user. Most grant information may be obtained, and Post Award actions may be controlled, from this location. The MGL lists all awarded grants. By default the MGL displays all "Live Grants."

#### **Menu Navigation**

To explore the My Grants list screen:

- 1. Visit <u>http://grantsolutions.gov/</u>.
- 2. Click Login to GrantSolutions.gov link. The GrantSolutions Login page will appear.
- 3. Enter **Username** and **Password**. Click **LOG IN** button. The My Grants List screen will appear.
- 4. Click the **Show Expired Grants** link to view grants that have expired. To return, select the Show Live Grants link.

User Guide version 1.0

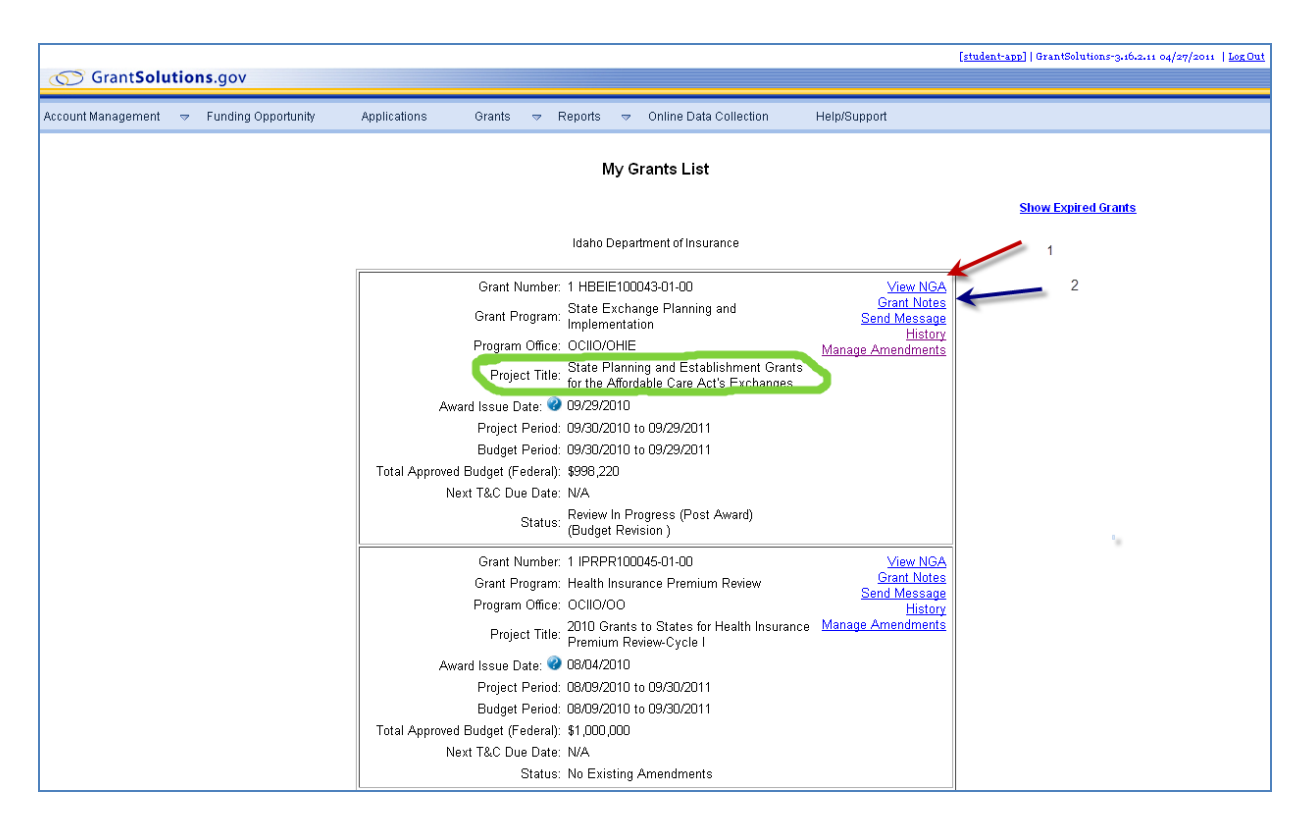

In addition to providing detailed summary info for each grant, the MGL far right corner provides key action links for additional information and tools for managing existing grants and amendments. Information for each grant: These basic actions include View NGA, Grant Notes, Send Message, History and Management Amendments. These actions are briefly described below:

#### Viewing a Notice of Grant Award (NGA)

#### **Menu Navigation**

To view a Notice of Grant Award (NGA):

- 1. Visit http://grantsolutions.gov/.
- 2. Click Login to GrantSolutions.gov link. The GrantSolutions Login page will appear.
- 3. Enter **Username** and **Password**. Click **LOG IN** button. The My Grants List screen will appear.

The NGA is a legally binding document that notifies a grantee and others that a grant has been funded. It contains or references all terms and conditions of an award and documents the obligation of federal funds.

To view the last issued NGA: Click the <u>View NGA</u> link and a PDF version of the NGA displays in a new browser window. *Figure 3. 3 Viewing the NGA* Use the scrollbar to view all the contents Click the **Printer** icon to send the document to your local printer.

#### **Grant Notes**

Similar to the Application Notes feature in GrantSolutions Pre-Award Module, Grant Notes allow users to add a "Correspondence" note that is attached to an application.

#### **Menu Navigation**

To add a grant note:

- 1. Visit http://grantsolutions.gov/.
- 2. Click Login to GrantSolutions.gov link. The GrantSolutions Login page will appear.
- 3. Enter **Username** and **Password**. Click **LOG IN** button. The My Grants List screen will appear.
- 4. Click the **Grant Notes** link adjacent to the grant you wish to view. Grant Notes opens in a separate browser window and displays a comprehensive list of all Grant Notes that exist over the entire Project Period. For each note, the date, grant number, subject, and author are displayed.

#### User Guide version 1.0

| GrantSolution          | <b>15</b> .QOV                                                                                                    | [student-app]   GrantSolutions-3.16.2.11 04/27/2011   Log Out |
|------------------------|----------------------------------------------------------------------------------------------------|---------------------------------------------------------------|
| Account Management 🛛 🗢 | Funding Opportunity Applications Grants 🗢 Reports 🗢 Online Data Collection Help/Support                                                                                                    |                                                               |
|                        | My Grants List                                                                                                    |                                                               |
|                        | CrantSolutions - Mozilla Firefox                                                                                                    | Show Expired Grants                                           |
|                        | Convert - View NGA<br>GrantSolutions + Convert - View NGA<br>GrantSolutions + Convert - Convert<br>Manage Amendments                                                                                                    |                                                               |
|                        | Grant Number: HBEIE100043 Project Start Date:<br>Grantee Name: Idaho Department of Insurance Project End Date:                                                                                                    |                                                               |
|                        | Grant Note Create Date:         From:         To:         Image: Create Date:         From:         Image: Create Date:         From:         From:         Image: Create Date:         From:         Image: Create Date:         From:         From:         Image: Create Date:         From:         From:         From:         From:         From:         From:         From:         From:         From:         From:         From:         From:         From:         From:         From:         From:         From:         From:         From:         From:         From: |                                                               |
|                        | Subject: View NGA                                                                                                    |                                                               |
|                        | History<br>ice Manago Amendments                                                                                                    |                                                               |
|                        | No Records                                                                                                    |                                                               |
|                        | Cone Cone Cone Cone Cone Cone Cone Cone                                                                                                    |                                                               |

- 5. Click the **View** link in the Action column to view the full text.
- 6. Click the **Cancel** button to return to the My Grants List page.
- 7. Click the **Add** button.
- 8. Enter the required information and include a file attachment (if desired) using the **Browse** button.
- 9. Click the **Add** button to save the new note. If the note contains a file upload, then that file will be scanned for viruses and converted to Adobe PDF format.

*Note:* Grant Notes are permanent. Once a note is added, it may not be removed. Additionally, the grants note file includes all Application Notes that are associated with specific applications under the grant.

User Guide version 1.0

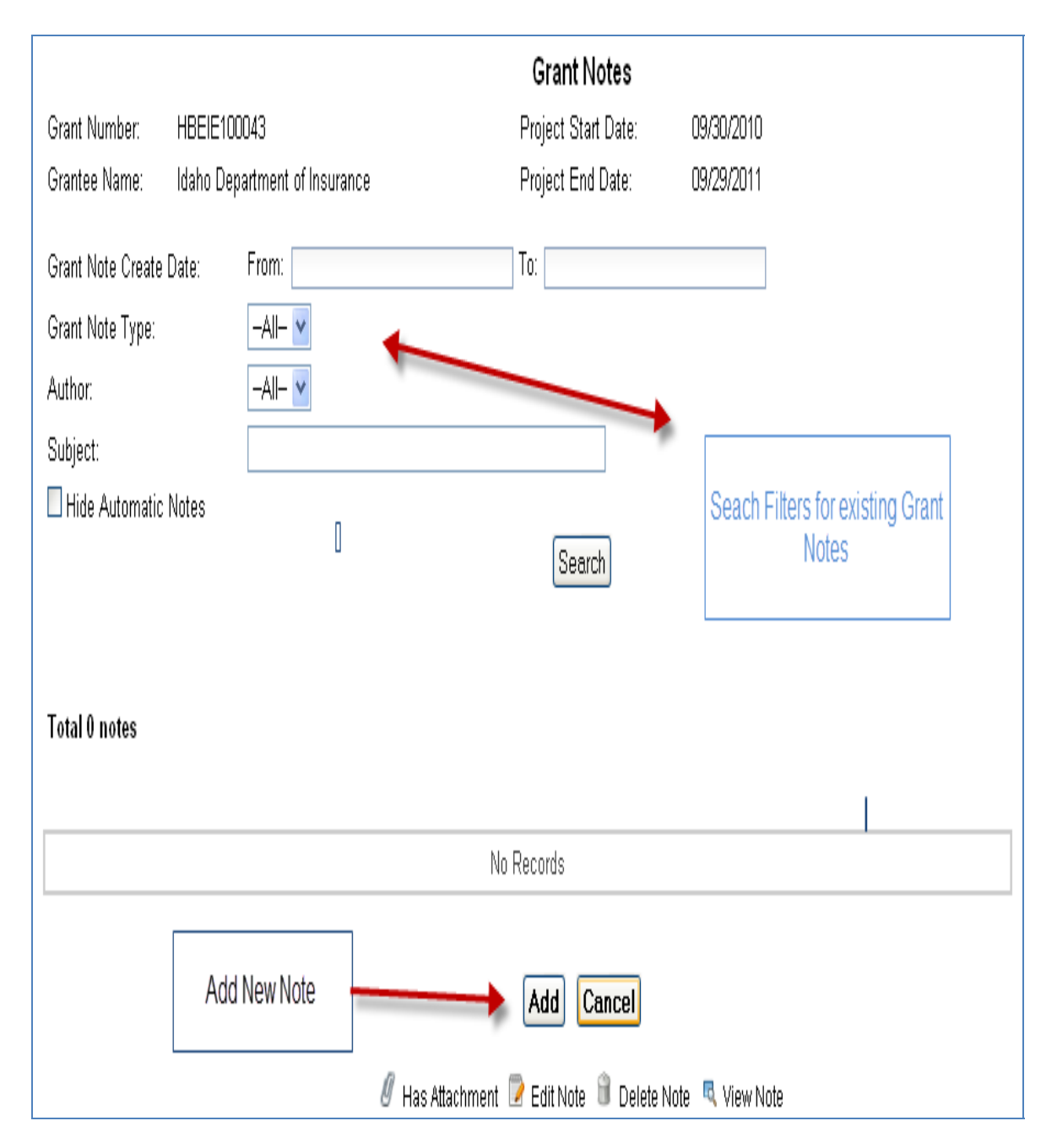

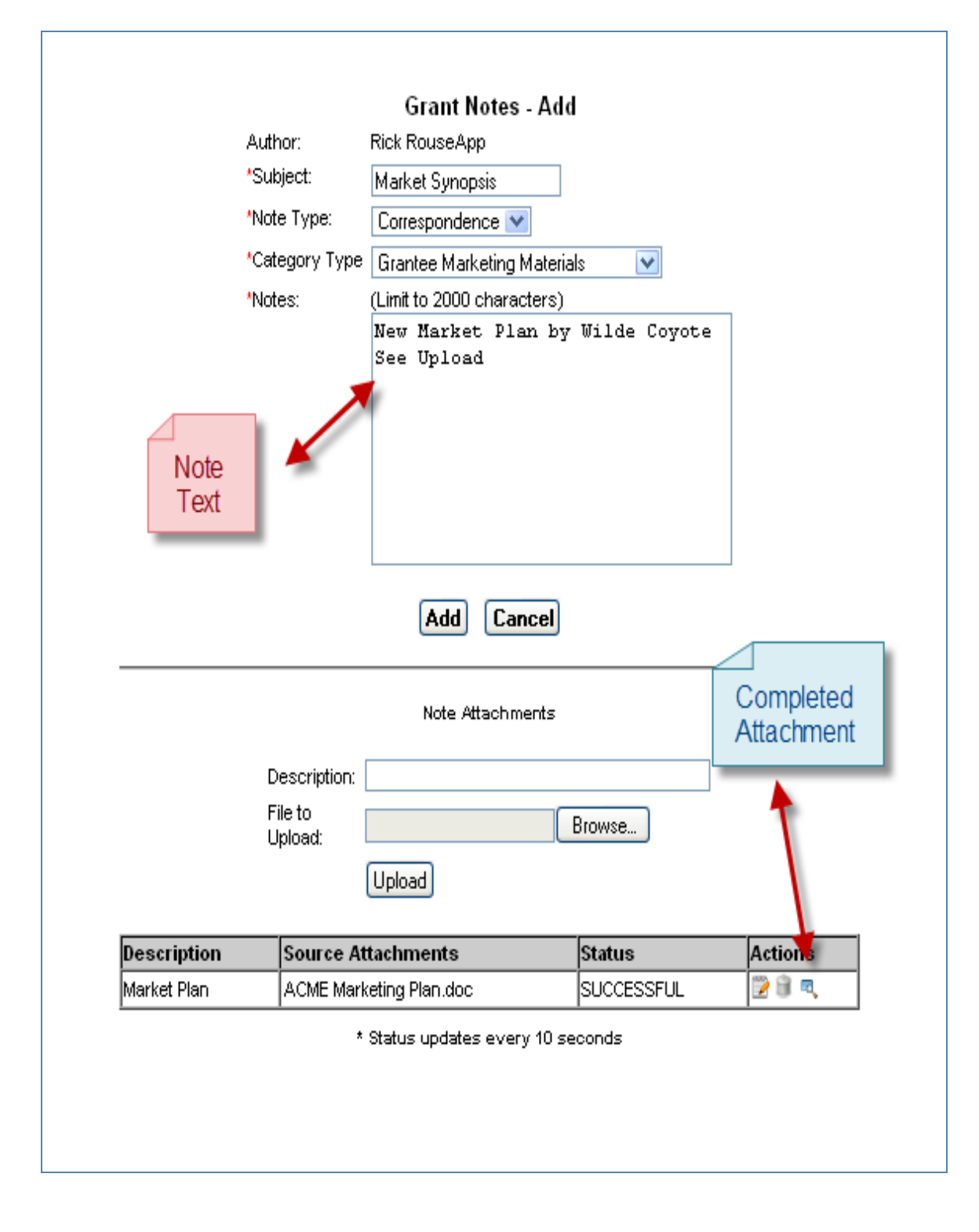

#### History

The Grant History page tracks all applications or grant actions throughout the grant's entire project period. It allows the grantee to access all applications that have been submitted (e.g., Non-Competing Continuation, Competing Continuation, New, Post Award Amendments), and the NGA associated with the application, if an award was made.

#### **Menu Navigation**

To view a past application or a PDF version of your NGA:

- 1. Visit <u>http://grantsolutions.gov/</u>.
- 2. Click Login to GrantSolutions.gov link. The GrantSolutions Login page will appear.
- 3. Enter **Username** and **Password**. Click **LOG IN** button. The My Grants List screen will appear.
- 4. Click the **History** link. The Grant History screen will appear.

| Crant Calutions any                                                                                                    |                       |                    |              |                             |                          |            |             |         |                  | [monseapp1]   GrantSolutions-3.16.2.10 04/26/2011   Lo |
|----------------------------------------------------------------------------------------------------|-----------------------|--------------------|--------------|-----------------------------|--------------------------|------------|-------------|---------|------------------|--------------------------------------------------------|
| G Grantsolutions.gov                                                                                                    |                       |                    |              |                             |                          |            |             |         |                  |                                                        |
| Account Management 🗢 Funding Opportuni                                                                                                    | ity Applications      | Grants 🤝 Re        | eponts 🗢     | Online Data Collection      | Help/Support             |            |             |         |                  |                                                        |
|                                                                                                    |                       |                    |              |                             |                          |            |             |         |                  |                                                        |
| Grant History                                                                                                    |                       |                    |              |                             |                          |            |             |         |                  |                                                        |
| oraitee rearies unan u departierie in ul Installadore Reneficiaries<br>Project Title: U ISMS Outreach to Lor Norone Medicare Reneficiaries |                       |                    |              |                             |                          |            |             |         |                  |                                                        |
| Project Period: 06/01/2009 to 05/31/2011                                                                                                   |                       |                    |              |                             |                          |            |             |         |                  |                                                        |
| Budget Year: 1                                                                                                    |                       |                    |              |                             |                          |            |             |         |                  |                                                        |
| Grant History<br>Annontation                                                                                                    | Application<br>Number | Grant Number       | Action       | Project Period              | Budget Period            | Award      | Application | Status  | Action           | 1                                                      |
|                                                                                                    | Indiniber             |                    | Juce         | 10 06/01/2009 to 05/31/2011 | 06/01/2009 to 05/31/2011 | \$59,382   | Post Award  |         |                  | 4                                                      |
|                                                                                                    |                       | IX0CMS030390-01-02 | 06/16/2010 0 |                             |                          |            | Amendment   | Awarded | View NGA         |                                                        |
|                                                                                                    | /X02010000018         |                    |              |                             |                          |            | Supplement  |         |                  |                                                        |
|                                                                                                    |                       |                    |              |                             |                          |            | Post Award  |         |                  | -                                                      |
|                                                                                                    |                       | IX0CMS030390-01-01 | 04/02/2010   | 06/01/2009 to 05/31/2011    | 06/01/2009 to 05/31/2011 | (\$59,382. | Amendment   | Amended | View NGA         |                                                        |
|                                                                                                    | 7/X02010000017        |                    |              |                             |                          |            | Closeout )  |         |                  | _                                                      |
|                                                                                                    |                       | IX0CMS030390-01-00 | 05/29/2009   | 06/01/2009 to 05/31/2011    | 06/01/2009 to 05/31/2011 | \$59,382   | New         | Amended | View Application | 1                                                      |
|                                                                                                    | POMIPPA243235         |                    |              |                             | 1                        |            |             |         | TION NOR         | 1                                                      |
|                                                                                                    |                       |                    |              |                             |                          |            |             |         |                  |                                                        |
|                                                                                                    |                       |                    |              |                             |                          |            |             |         |                  |                                                        |
|                                                                                                    |                       |                    |              |                             |                          |            |             |         |                  |                                                        |

The Grant History page provides the following information for each application: Assigned Application number, Grant number, Action date (approval/disapproval action date), Application Type, and the Award amount (if applicable).

#### **Menu Navigation**

- 1. Visit <u>http://grantsolutions.gov/</u>.
- 2. Click Login to GrantSolutions.gov link. The GrantSolutions Login page will appear.
- 3. Enter **Username** and **Password**. Click **LOG IN** button. The My Grants List screen will appear.
- 4. Click the **History** link. The Grant History screen will appear.
- 5. Click the **View** Application link shown in the Action column to view a *Read-only* version of your application's GrantSolutions Application Control Checklist (GACC).
- 6. Click the **Close** button at the bottom of the page to return to the Grant History.
- 7. Click the **View NGA** link in the Action column to access a PDF version of the NGA in a new browser window.
- 8. Use the scrollbar to view all the contents. Select the **Printer** icon to send the document to your local printer.

#### Send Message

#### Menu Navigation

To send a message to the Grants Servicing Office:

- 1. Visit <u>http://grantsolutions.gov/</u>.
- 2. Click Login to GrantSolutions.gov link. The GrantSolutions Login page will appear.
- 3. Enter **Username** and **Password**. Click **LOG IN** button. The My Grants List screen will appear.
- 4. Click the **Send Message** link. The Send Message screen will appear.
- 5. Select a name from the **TO** drop-down list.
- 6. The Subject is pre-filled from the My Grants List (MGL).
- 7. Select a **Message Type** from the drop-down list.
- 8. Enter the **Due Date** (for Task Messages).
- 9. Click the **Send** button.

*Note:* Informational sections or enclosures are provided to the applicant to assist in the completion of the application. There's no need to complete any of these enclosures. Additionally, enclosures identified with an exclamation mark, enclosed in a **red** triangle, in the far right column are required for the application to be considered complete upon receipt by the Grants Servicing Office.

# The Application Control Checklist

The application control checklist is where you fill out forms, download documents and instructions, upload files, and submit and unsubmit your application. This checklist will present the application kit, as designed by the Grants and Program Offices. It will contain various sections, which may include:

The GACC screen is a universal page accessible to all users involved with a specific application, providing real-time information and application status. The Grants Management Office accesses the GACC to present Applicants with individual components of the application kit.

- Online Forms Attachments (i.e., Program Narratives)
- Grant Announcement
- Information for the Applicant
- Proof of Filing (to be submitted by mail only)
- Additional Information to be submitted

#### **Entering/Saving Online Form Information**

#### **Menu Navigation**

To enter online form information:

- 1. Visit <u>http://grantsolutions.gov/</u>.
- 2. Click Login to GrantSolutions.gov link. The GrantSolutions Login page will appear.
- 3. Enter **Username** and **Password**. Click **LOG IN** button. The My Grants List screen will appear.
- 4. Click the **Enter Online** Link associated with the item you wish to fill out(ex 424).
- 5. Click the save button at the bottom of the screen. You do not have to fill in all information in 1 session. However, the online forms must be validated before you can submit the application.

#### Uploading a File Attachment

Some application enclosures are not completed via a structured data entry form; therefore, GrantSolutions allows you to upload file attachments in order to complete the enclosure. Typically, enclosures requiring some kind of narrative fall within this category:

- Program Narrative
- Budget Narrative
- Progress Report

By uploading a file attachment, you electronically send to OPHS the essential narratives about your program as an electronic file, which allows you to develop narrative pieces for your application outside of the eGrants system using standard desktop productivity applications.

#### Menu Navigation

To add online attachments to your application from the EACC:

- 1. Visit http://grantsolutions.gov/.
- 2. Click Login to GrantSolutions.gov link. The GrantSolutions Login page will appear.
- 3. Enter **Username** and **Password**. Click **LOG IN** button. The My Grants List screen will appear.
- 4. Click the **Uploaded Files** link adjacent to the enclosure that you wish to add an attachment.
- 5. Enter a short **Description** for the attachment.
- Click the Browse button to locate the file on your local computer or network using MS Internet Explorer's "Choose File" dialog box or the "File Upload" dialog box in Netscape Navigator.

- 7. Highlight the file and click the **Open** button, which closes the dialog box and returns to GrantSolutions' Attachment Upload page.
- 8. Click the **Attach** button. GrantSolutions responds with a "Pending" indicator adjacent to the uploaded file. The Pending indicator indicates GrantSolutions is performing a virus scan.

#### Validating Online Form Data

Upon completing the online form information:

9. Click the Validate button at the bottom of the page. Any validation errors, such as missing required data will be presented to you. If you are filling out the 424A form, the system will prompt you to copy the budget information over to the 424 form. Select '**Yes'** if you wish to do so.

#### **Entering Comments for a particular form**

10. Select the 'Comments' link for the item you wish to add comments to.

#### Viewing the full Application Submission (Print Application)

11. Click **Original Submission** on the GrantSolutions Non-Competing Continuation Control Checklist. A new window will open with a PDF version of your application, which you can print.

#### Submitting your application

- 12. Once you have completed your application, click the **Verify Submission** button at the bottom of the page.
- 13. Click **Final Submission**. Your application has now been submitted to the Grant's Staff for review.

Within each section, is a series of enclosures, which may include a combination of enclosure types such as online forms, file uploads, mail-in items, informational files, or links to other sites.

The EACC provides a consolidated Adobe PDF version of the entire grant application, which includes a Table of Contents, all completed online forms, uploaded files, specified mail-in items, and enclosure specific remarks.

#### Print the application contents

14. Click **Print Application** link located at the top and bottom of the EACC.

#### **Printing Individual Forms**

Once an enclosure is "complete," each online form can be printed individually.

#### View/Print Uploaded Files

- 15. Click the **Uploaded Files** link adjacent to the online enclosure, which accesses the Enclosure Attachment screen.
- 16. Click the **View** link adjacent to the uploaded attachment and an Adobe PDF version of the uploaded document is presented in a separate browser window.
- 17. Select the Browsers **Print** button to send the file to your local printer.

#### Save and Update Later

The Save button allows you to save all currently entered data without having GrantSolutions validate the data.

Click the **Save** button to save your current work (or any new changes from the last saved version) for later completion and return to the GACC.

#### Select the Cancel button to abandon all entries/updates and

#### Save and Validate

The validation process ensures that the form passes validation checks successfully; then saves the form and returns to the GACC. If the validation fails, you will be presented with a pop-up window explaining the problem(s) that needs correction. You will then be returned to the form to make the needed changes, and provided the opportunity to save the form again, repeating the process. Click the **Validate** button to save and perform the validation process

**NOTE**: If the form passes, a **green** check mark is displayed on the GACC for the enclosure indicating the data has been saved and validated. If the form does not pass validation, it will require the data to be corrected. However, users can always select the Save button and correct the form later.

Once the SF-424 is "Complete," users may return to the GACC to print the form.

Click the **Print Completed** link adjacent to the SF-424 form and the GACC provide an Adobe PDF version of the online form.

**NOTE**: The Print Completed link only appears on the GACC after the enclosure is completed. On the GACC, the Verify Submission button ensures that all online forms have been validated; however, if not validated the system prompts users to correct the form before submission.

Verify Submission

#### Select the Verify Submission button

Forms that require a signature will automatically add a mail-in item to your GACC for the enclosure. For more information on "Mail-in items" see the heading "Identifying a Mail-in Attachment" on page 38.

#### **Printing the SF-424A**

Once the SF-424 is "Complete," users may return to the GACC to print the form.

Click the **Print Completed** link adjacent to the SF-424 form and the GACC provide an Adobe PDF version of the online form.

**NOTE**: The Print Completed link only appears on the GACC after the enclosure is completed.

#### **Identifying a Mail-in Attachment**

All filing materials cannot be accepted electronically. Therefore, hardcopy materials that are required as part of your application, will have to be mailed-in. Mail-In Items are similar to uploading attachments except they are hardcopy materials that are included in your single Mail-In package that must be received by the filing due date.

The main types of materials you will mail-in rather than submit electronically are:

#### Signature pages

Signature pages are essential because without timely receipt of your hand-signed signature pages, your grant application will not be considered a valid application. GrantSolutions will automatically create a mail-in item on your GACC for those forms requiring the submission of a hand-signed signature page via mail.

#### **Proof of Filing**

Proof of Filing are documents (e.g., Articles of Incorporation, Proof of Non-Profit status, an organization's By-Laws, or a copy of an IRS letter as proof of non-profit status) that cannot be accepted as image files and a copy must be examined for authenticity. Usually, these files are only required when first applying for a new Grant from OPHS. Subsequent applications may not require you to submit these materials again.

#### **Competitive Marketing Materials**

Competitive marketing materials are documents (e.g., Marketing materials, Brochures, Videos, etc.) that you may wish to send only as hard copy to retain the original look and feel of the document. o add mail-in items:

From the GACC

Click the Mail-In Items link adjacent to the enclosure that you intend to mail-in.

From the Attachment – Mail-In Item popup window:

Enter a short **description** of the document.

Click the **Add** button and return to the Attachments page, which displays the newly added description for the intended enclosure. Alternatively, click the <u>Remove</u> link to remove the mail-in item.

GrantSolutions will create a list of the Mail-In Items you've entered, so that Applicants and the Grants office can use to track your Mail-In Items until the Grants Servicing Office receives them. The Grants Servicing Office will use this list of Mail-In Items to log each item in, once it is received in your single mail-in package.

For all mail-in items:

• It is required that the applicant submit 3 copies of each item.

• It is important that all items are mailed-in at one time in a single package so that the Grants Servicing Office may receive it at the correct location for timely processing of your application.

• All mail-in items are subject to the published filing due date requirements as specified in the grant announcement.

• Should mail-in materials not be received by the specified filing due date requirements, your application may be deemed ineligible.

#### **Entering Comments**

Comments are used to add filing details or informational text (e.g., a short explanation, additional details, or relevant comments) regarding an application enclosure.

For example: 1. You could show that your "Proof of Non-Profit Status" documentation has been previously provided and is on file in the "institutional file" maintained in the OPHS Regional Office.

2. Another example would be to let the Grants Servicing Office know that you are not submitting a "required" enclosure because it is not applicable to your organization.

Only one comment can be added per enclosure. • From the GACC page. • Select an <u>Enter Comments</u> link adjacent to the selected enclosure. • Enter the information in the text box. • Click the **Save** button and return to the GACC. Once saved, the GrantSolutions Application Control Checklist will display a green checkmark adjacent to the enclosure, indicating that you have successfully entered comments.

#### **Printing the Application**

GrantSolutions provides a method to print the entire application via a "Single Click" or print individual application enclosures. For detailed information, see the Print the Application, under the GACC heading on page 20.

#### **Editing and Application**

To change or update information entered into any GrantSolutions Online Form and save the information and get a high-quality printable version of the new information:

- Select the <u>My Applications</u> link from the left-menu.
- Click the **Open** link adjacent to the desired application.
- From the GACC, select the <u>View Online</u> link adjacent to any Online Form.
- Click the **Save** button at the bottom of the data entry online form.
- Select the **Print Complete** link to send the form to the printer.

Check the GACC to ensure all electronic filing requirements are complete and that you have identified all mail-in materials that will be submitted. Once you are certain that the GACC is complete:

• Click the Verify Submission button located at the bottom of the GACC.

If you forget to enter information for an enclosure that GrantSolutions considers a requirement or that you indicated you would provide, GrantSolutions will remind you on the GrantSolutions Submission Verification screen, illustrated above.

These items which GrantSolutions considers incomplete are displayed with three red asterisks "\*\*\*" adjacent to the document. • Click the **Cancel** button to terminate the electronic submission process.

#### • Return to the GACC to complete the incomplete items.

#### Checking the Application Status

Once the application is submitted, GrantSolutions can check the status.

- Login to the GrantSolutions System.
- Click the **<u>number</u>** link adjacent to the **My Application List** heading in the left-menu.
- Check the Status column adjacent to the application you've submitted.

Initially, the status will be "Submitted" and eventually update once the Grants Servicing Office verifies the completeness and eligibility of your application.

- Click the **Open** link in the Action column to access the GrantSolutions Application Control Checklist (GACC) display a *read-only* copy of your application.
- Scroll to the bottom of the screen and select the <u>Application Package Status</u> link, which displays the Application Status Confirmation page.
- The Application Status Confirmation page provides the detailed status information of each enclosure for your application.

# **Training and Support**

The COE Partner Services provides Training, Assistance with and ongoing Help Desk Support for GrantSolutions. Support team personnel are available at (<u>help@grantsolutions.gov</u>) Monday through Friday 8 a.m. to 6 p.m. EST to assist in support issues.

COE Partner Services provides formal, hands GrantSolutions Suite training on a periodic basis. Students are encouraged to participate and inquire of scheduled classes and registration via the help desk contact above.

COE further provides specialized functional training such as budget worksheet and other new features depending upon product development cycles. In addition, the group provides specific partner training negotiated through the Education Group. Information on either of these training opportunities can be accessed via the help line above.